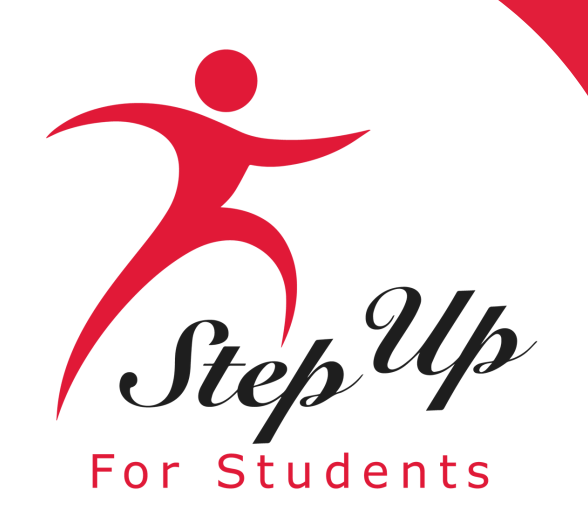

### Step Up For Students

# Proceso de Solicitud del Estipendio de Transporte

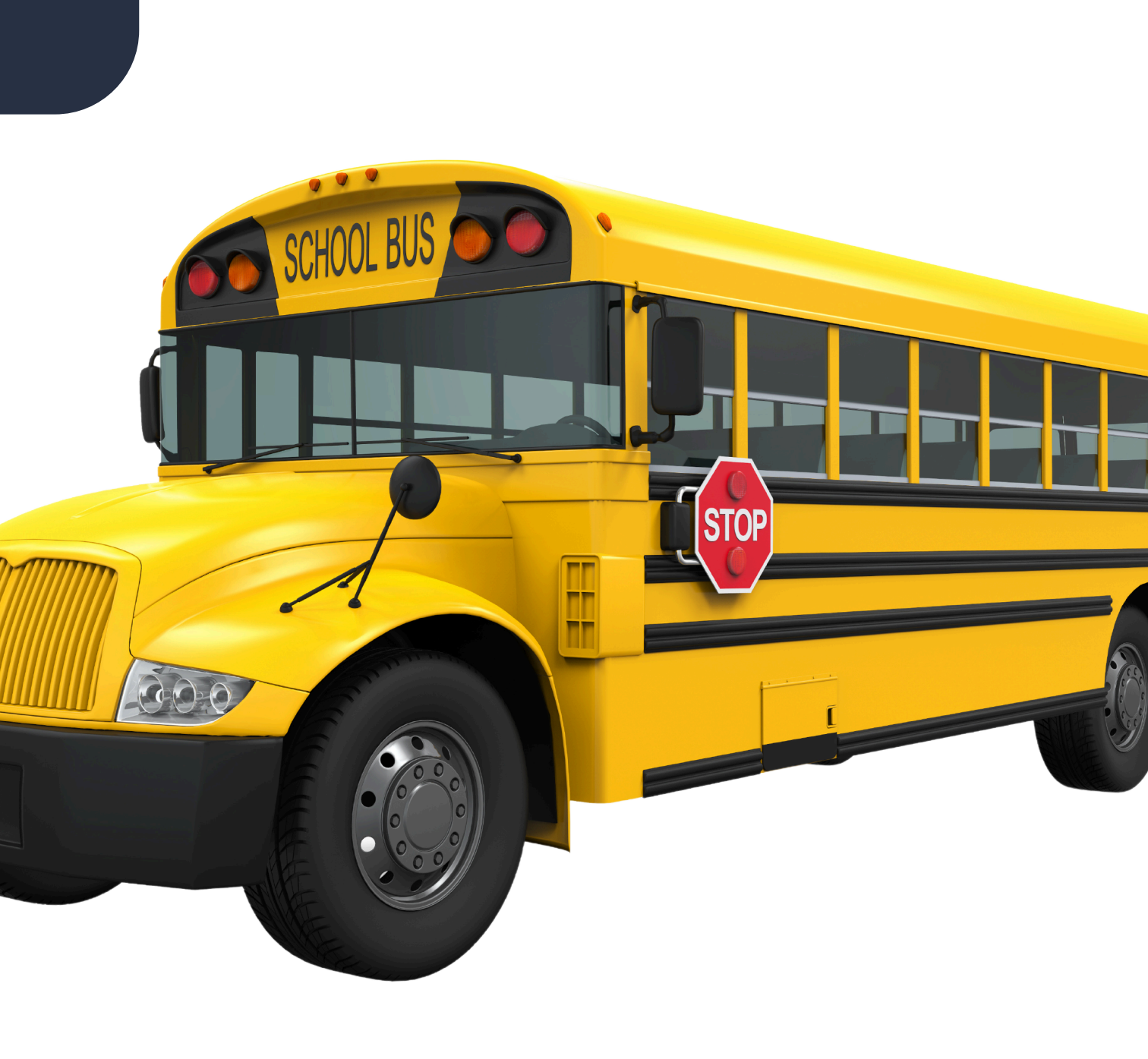

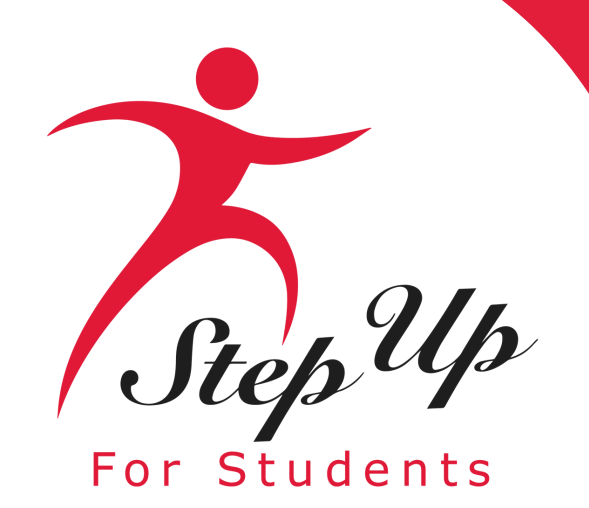

Si es un solicitante nuevo (es decir, no tiene una cuenta de padre/guardián en EMA), por favor siga las siguientes diapositivas para establecer una cuenta en EMA para continuar con el proceso de solicitud del Estipendio de Transporte.

Para los solicitantes que regresan, amablemente navegue a la diapositiva #23 para iniciar sesión con sus credenciales y siga los pasos para completar el proceso de solicitud.

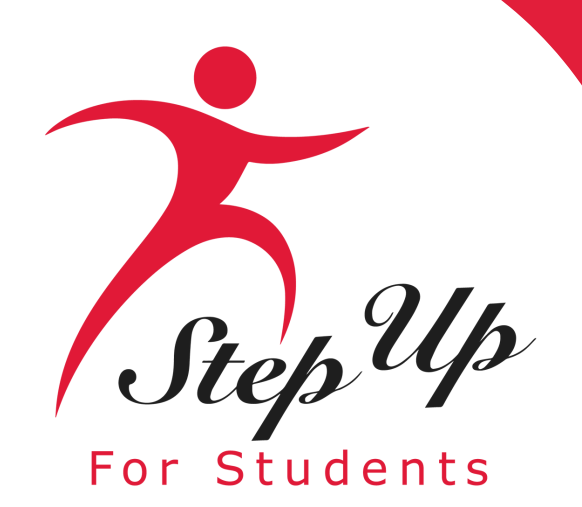

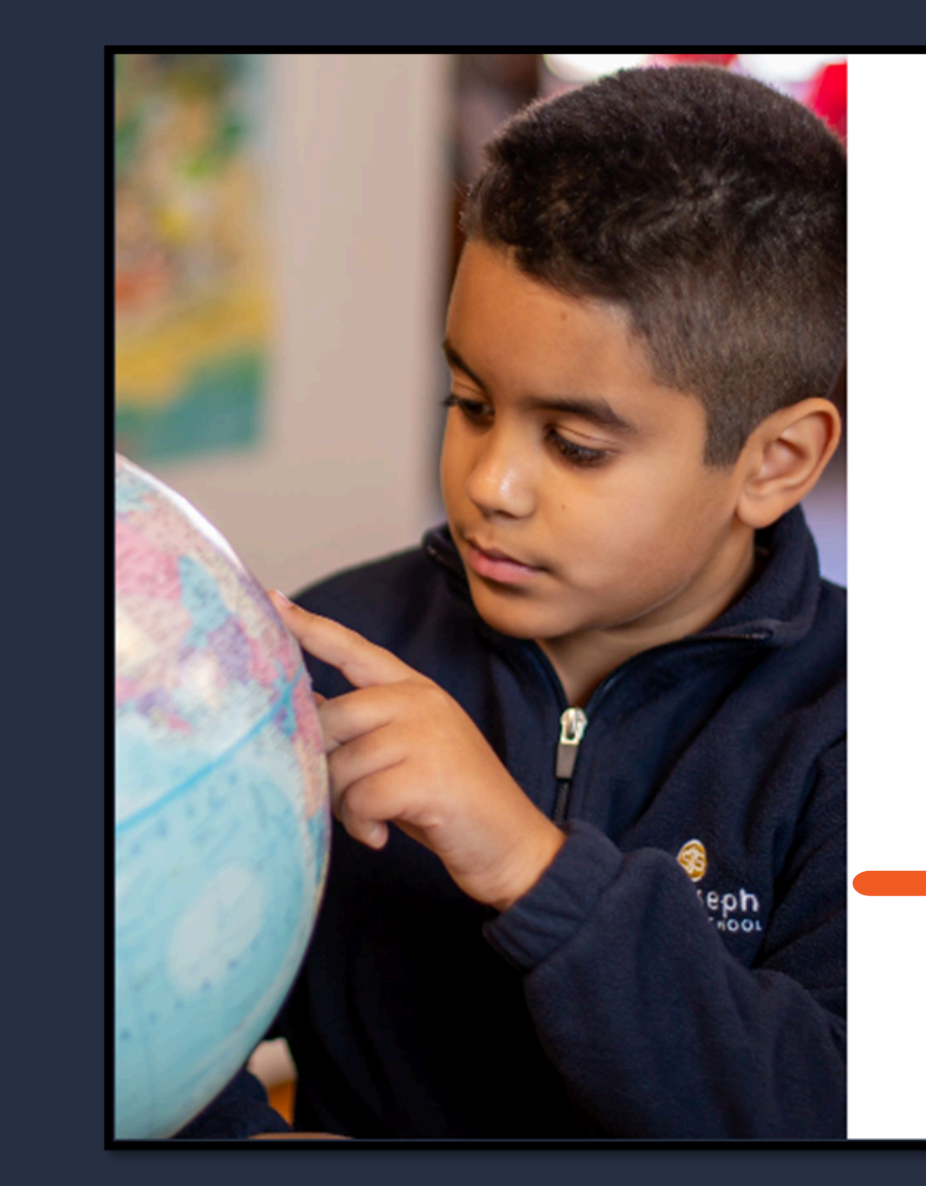

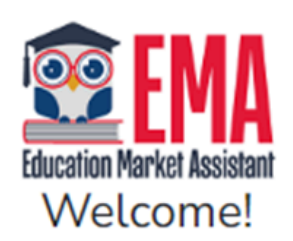

| Username | Forgot Username? |
|----------|------------------|
| Password | Forgot Password? |
|          | Show             |

Keep me signed in

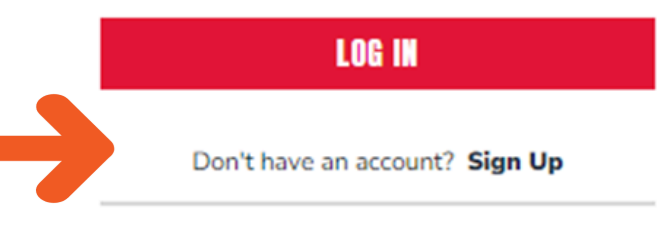

SUFS Team Member? Sign In

Por favor, vaya a <u>apply.stepupforstudents.org</u> para crear una cuenta.

Haga clic en el enlace de Registro (Sign Up)

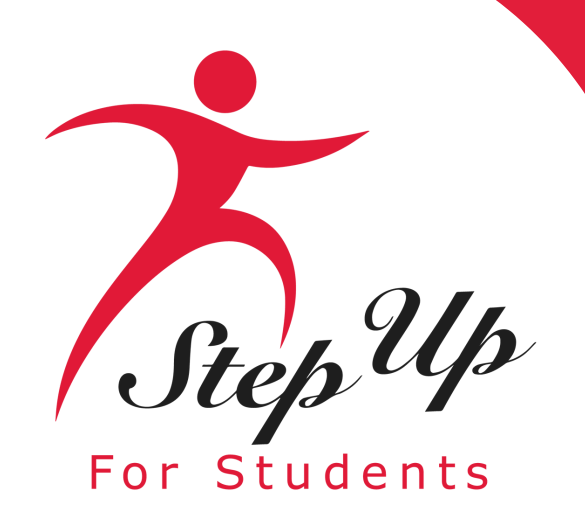

Por favor proporcione su correo electrónico y luego haga clic en el botón "Enviar Código" (Send Code).

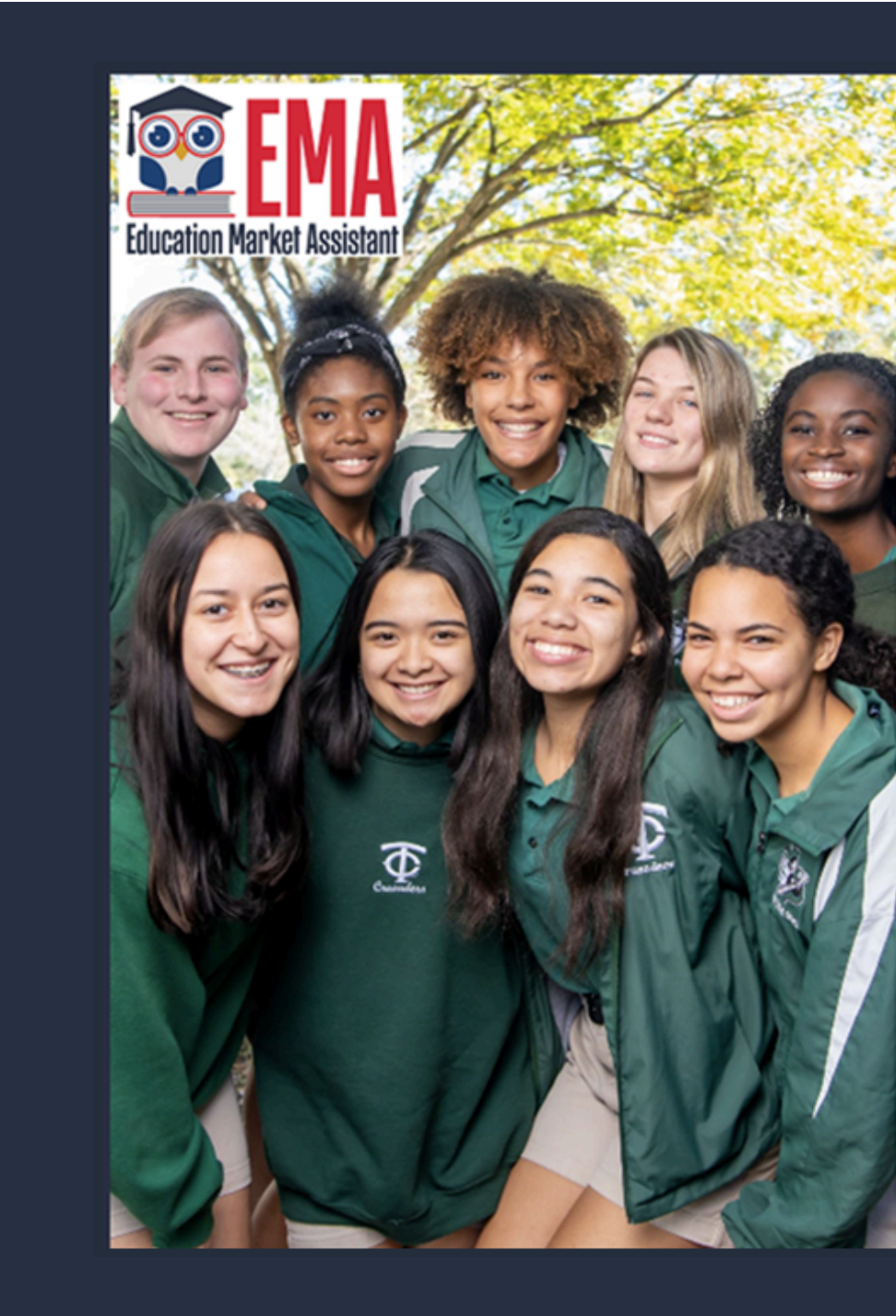

### Welcome to EMA

For added security, we will send a One-Time Password (OTP) to your email. Please enter a valid email address and verify the code.

### Email Address

Email Address

### SEND CODE

Back to Sign In

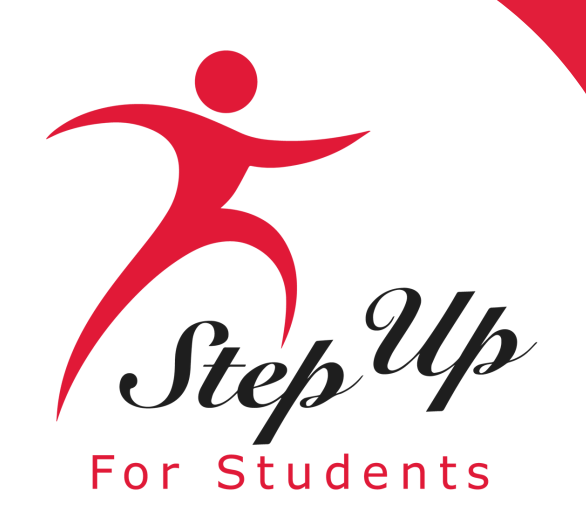

**Recibirá un correo** electrónico con un código que deberá ingresar en la pantalla de registro para continuar.

Scholarships for Florida Schoolchildren

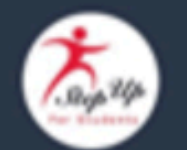

Para leer este correo electrónico en español, haga clic aquí.

Thanks for verifying your

t account! Your verification code is: 710275. Please enter this code on the sign up screen to continue.

### Questions?

If you have questions, please <u>click here</u> to view our contact information.

Thank you,

Step Up For Students

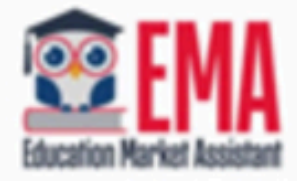

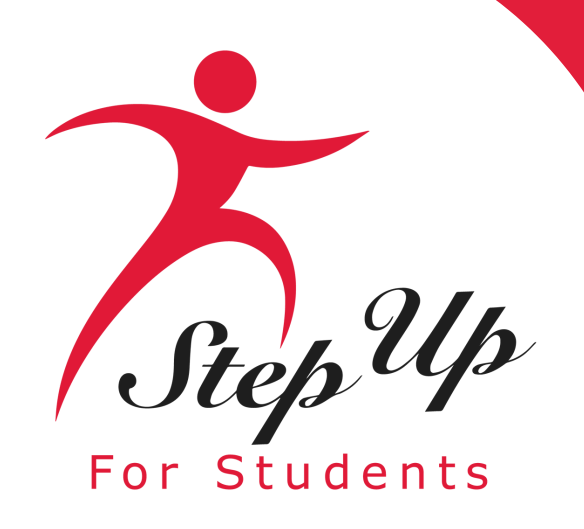

Por favor ingrese el código recibido por correo electrónico en el cuadro de código de verificación (Verification Code) y luego haga clic en "Confirmar" (Confirm).

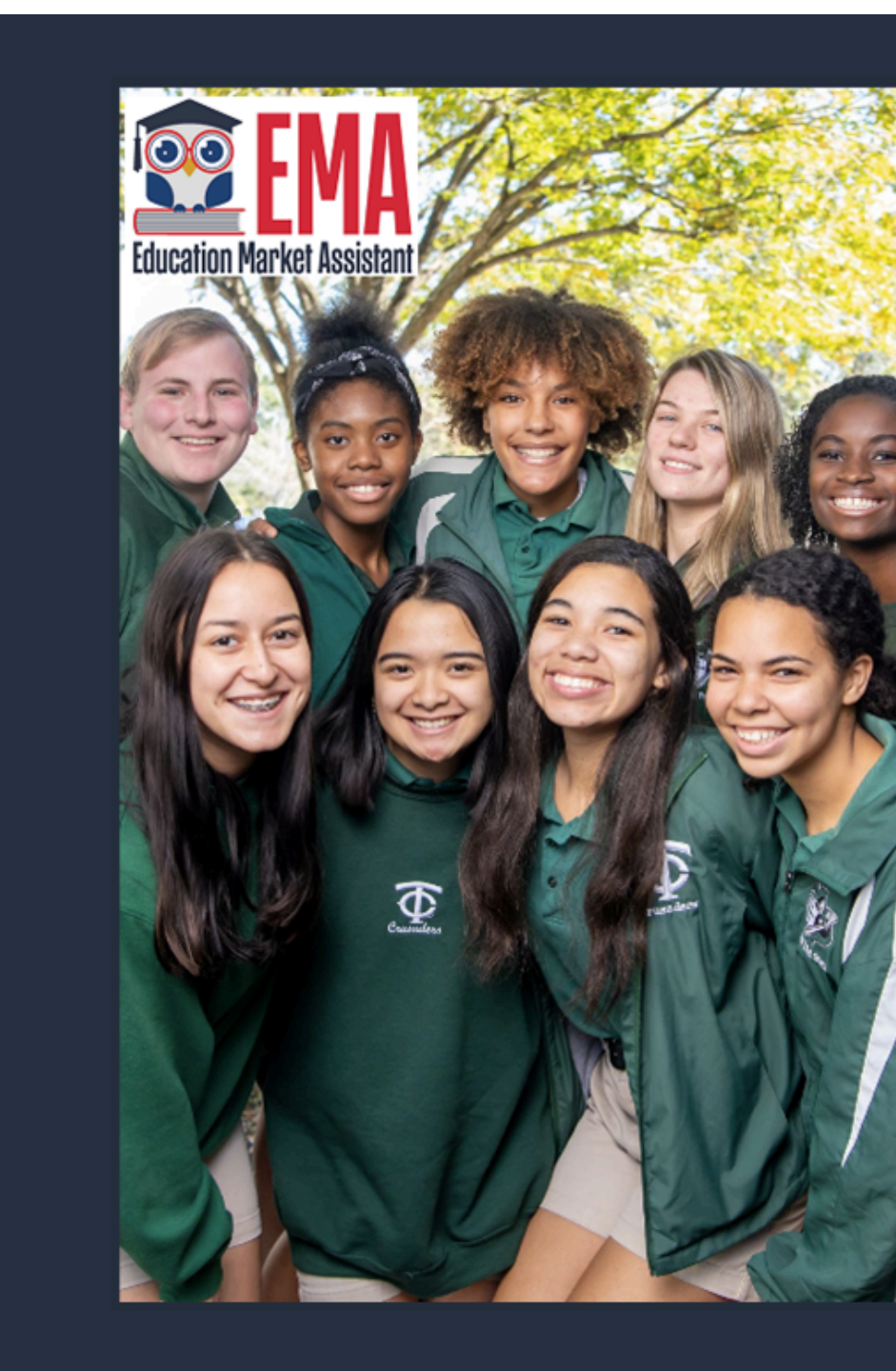

### Welcome to EMA

For added security, we will send a One-Time Password (OTP) to your email. Please enter a valid email address and verify the code.

### Verification code has been sent to your inbox. Please copy it to the input box below.

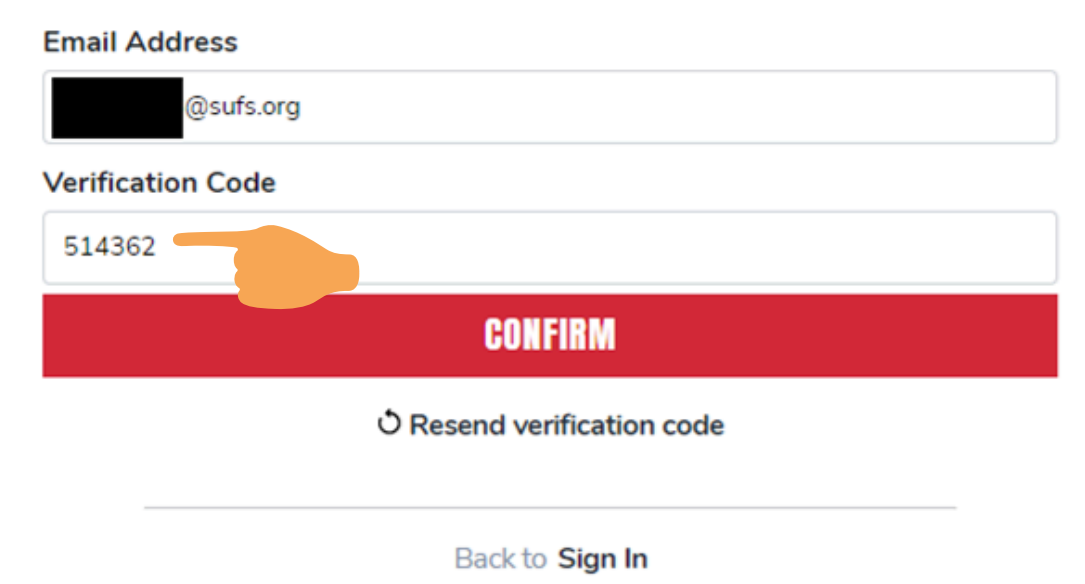

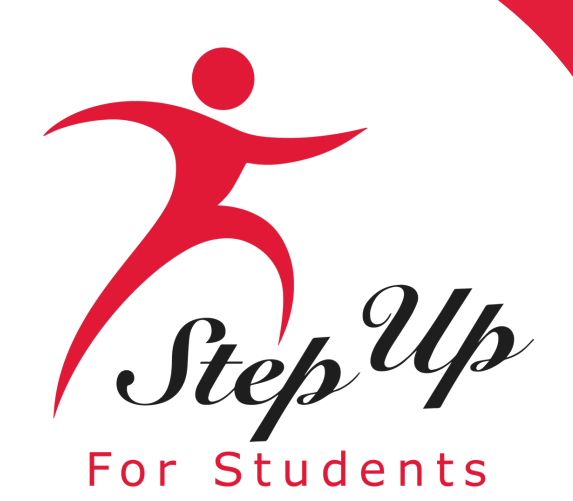

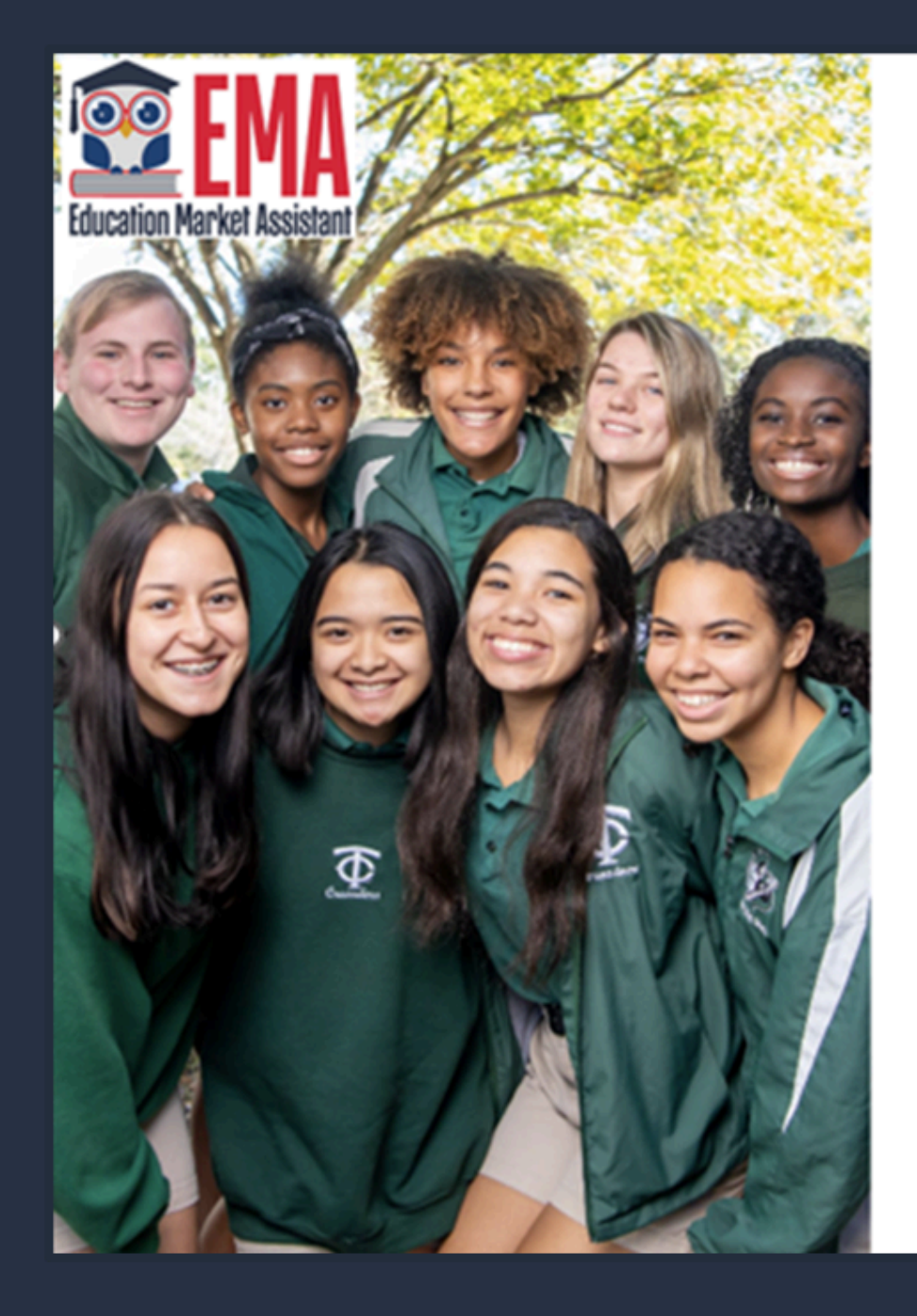

### Welcome to EMA

For added security, we will send a One-Time Password (OTP) to your email. Please enter a valid email address and verify the code.

Your email address has been successfully verified. Please continue to the next step.

### Email Address

@sufs.org

CONTINUE

Back to Sign In

### Haga clic en "Continuar" (Continue).

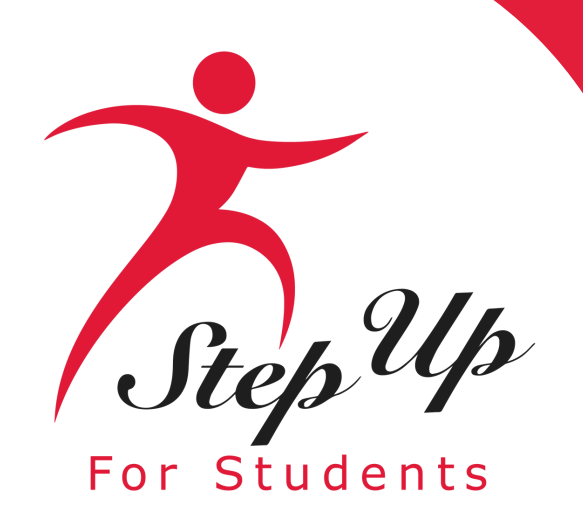

Por favor, rellene todos los campos abiertos

•<u>Tipo de Cuenta (Account Type)</u>: Padre/Guardián.

•<u>Nombre de Usuario (Username)</u>: Usuario de Inicio de Sesión (se prefiere el correo electrónico).

•<u>Primer Nombre Legal y Apellido Legal (Legal First Name and Legal Last Name)</u>: Nombre del Padre/Guardián.

• <u>Contraseña (Password)</u>: Utilizada con el nombre de usuario para acceder a la cuenta en EMA.

### Create an Account

All of the following details are required to complete your account sign up.

GUARDIANS: Please enter Your Legal First and Legal Last Name as it should appear on the account profile and scholarship applications (not your student's name). The names provided must match your Proof of Residency documentation. You cannot manually change this information once you click Continue.

### ACCOUNT TYPES:

Parent/Guardian: The person designated to administer or manage a scholarship student's account.

Service Provider: A person or organization authorized to provide services to scholarship students.

Please select the appropriate account type below.

Email

Select Account Type

| Parent/0 | Guardian |
|----------|----------|
|----------|----------|

Username

### Legal First Name

Legal First Name

### Legal Last Name

Legal Last Name

Create Password

Show

~

Confirm Password

Show

Lowercase characters

Numbers (0-9)

Uppercase characters

Symbols

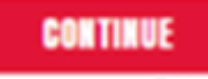

By signing up, you agree to EMA Privacy Policy

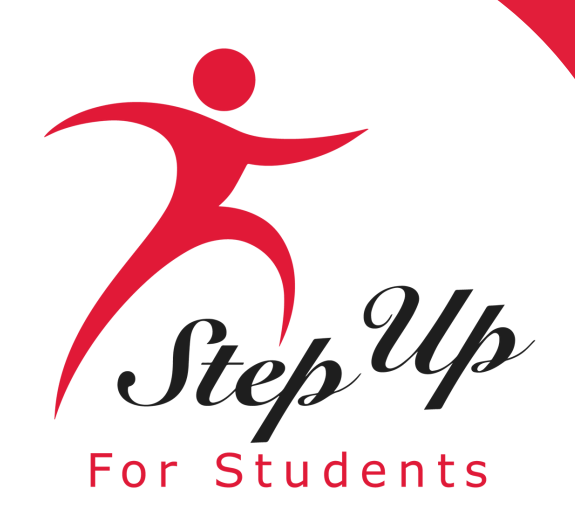

### Set up your security questions

### Security Question

| Security Question |          | ~ |
|-------------------|----------|---|
| Answer            |          |   |
|                   |          |   |
| Security Question |          |   |
| Security Question |          | ~ |
| Answer            |          |   |
| Security Question |          |   |
| Security Question |          | ~ |
| Answer            |          |   |
|                   | CONTINUE |   |

Por favor seleccione 3 preguntas de seguridad y las respuestas correspondientes. Las respuestas a las preguntas de seguridad se utilizarán para verificar su identidad cuando se comunique con Step Up For Students.

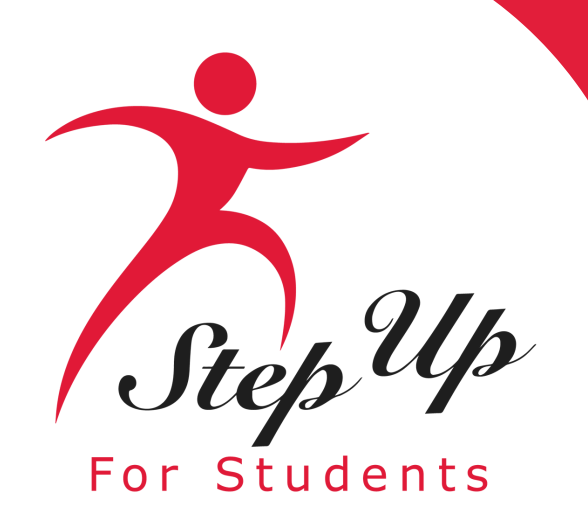

## Ahora se le pedirá que complete el proceso de verificación de 2 pasos.

El Número de Teléfono Principal indicado debe ser compatible con la autenticación multifactor.

Le recomendamos utilizar un celular o número de teléfono que no conteste como grabación.

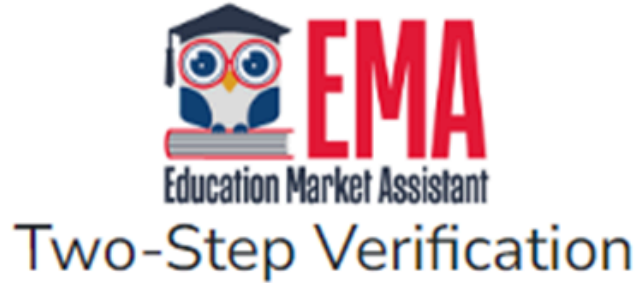

For added security, we will send a One-Time Password (OTP) to your phone.

Text me

O Call me

 $\sim$ 

Country Code

United States (+1)

Phone Number

Phone number

Send Code

If you have any issues, please contact us at 1-877-735-7837.

Standard messaging and data rates may apply.

Return to Log In

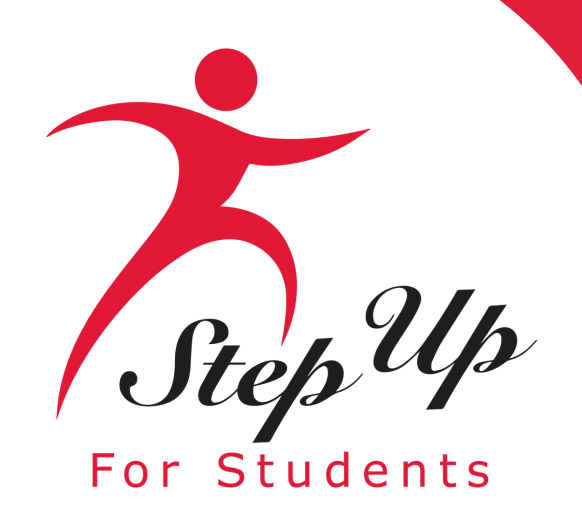

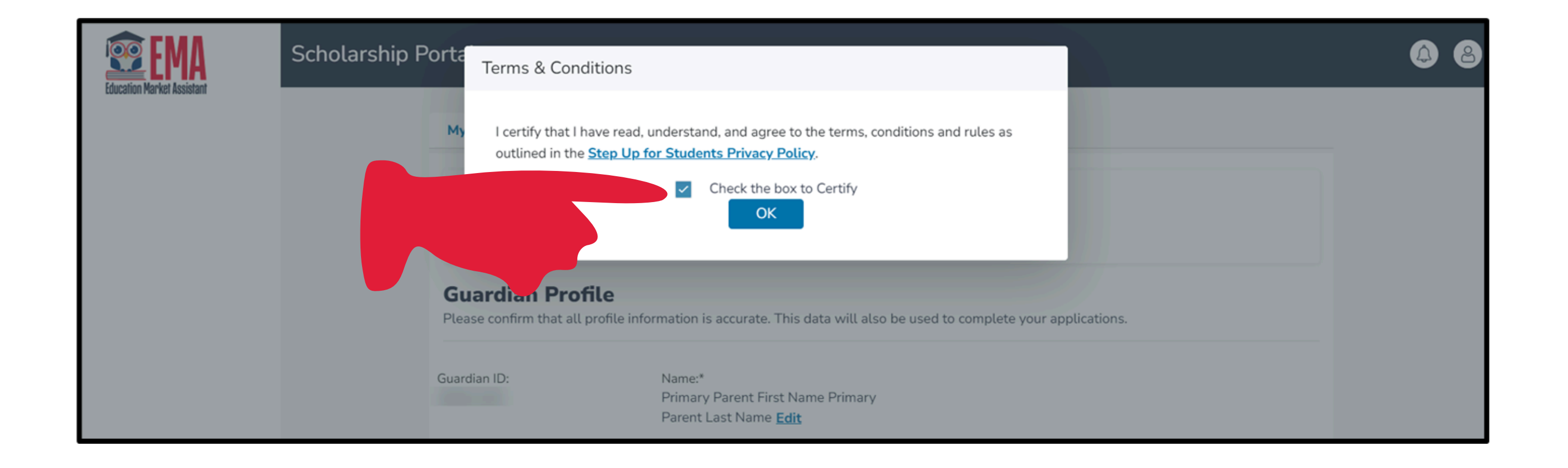

Por favor haga clic en el enlace para los términos, condiciones y reglas. Una vez que haya leído y aceptado los términos y condiciones, seleccione la casilla de verificación para certificar y haga clic en "OK".

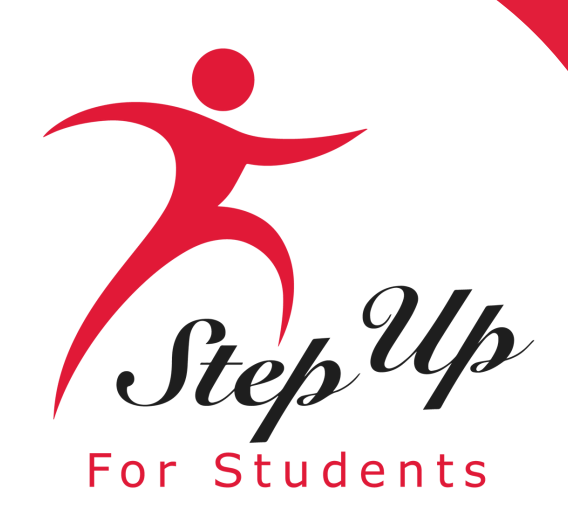

| EMA<br>Education Market Assistant | Portal de Beca                                 |                                                                                                  |                                             |                 |  |  |
|-----------------------------------|------------------------------------------------|--------------------------------------------------------------------------------------------------|---------------------------------------------|-----------------|--|--|
| Página de Inicio                  | Mi perfil                                      |                                                                                                  |                                             |                 |  |  |
| \$+ Reembolsos                    | Perfil del Guarc<br>Confirme que toda la infor | <b>lian</b><br>mación del perfil es correcta. Estos dato                                         | os también se utilizarán para completar sus | s aplicaciones. |  |  |
| 🎯 Mis Estudiantes                 |                                                |                                                                                                  |                                             |                 |  |  |
| Mercado                           | ID del guardian:                               | Nombre:*<br>Laffy Taffy <u>Editar</u>                                                            |                                             |                 |  |  |
|                                   | Estado Civil:*                                 |                                                                                                  | Idioma Principal:*                          |                 |  |  |
| ✓ Transacciones Recientes         | Soltero. Nunca he estado                       | o casado.                                                                                        | ✓ español                                   | •               |  |  |
| Q Ayuda                           | Dirección Posta                                | ι                                                                                                |                                             |                 |  |  |
|                                   | Dirección:*                                    | Dirección:*                                                                                      |                                             |                 |  |  |
|                                   |                                                |                                                                                                  | Suite/Apartamento (Opciona                  | ι)              |  |  |
|                                   | Ciudad:*                                       | Condado:*                                                                                        | Estado:*                                    | Código postal:* |  |  |
|                                   | KEY LARGO                                      | MONROE                                                                                           | FL                                          | - 33037-4342    |  |  |
|                                   | Introduzca la dirección m                      | anualmente                                                                                       |                                             |                 |  |  |
|                                   | 🔲 Marque para usar la mi                       | isma dirección para la dirreción Fisica y                                                        | Postal                                      |                 |  |  |
|                                   | Dirección Física                               |                                                                                                  |                                             |                 |  |  |
|                                   | Por favor NOTA: su Direcc                      | Por favor NOTA: su Dirección Física debe coincidir con su Documentación de Prueba de Residencia. |                                             |                 |  |  |
|                                   | Dirección:*                                    |                                                                                                  | Línea 2 de Dirección:                       |                 |  |  |
|                                   |                                                |                                                                                                  | Suite/Apartamento (Opciona                  | l)              |  |  |
|                                   | Ciudad:*                                       | Condado:*                                                                                        | Estado:*                                    | Código postal:* |  |  |

### El siguiente paso es completar su Perfil del Guardián, un paso que se realiza una sola vez. Aquí es donde deberá venir si necesita actualizar información, como su dirección.

<u>Si desea que todo esté en</u> <u>español, por favor seleccione el</u> <u>Idioma Principal (Primary</u> <u>Language) como español.</u>

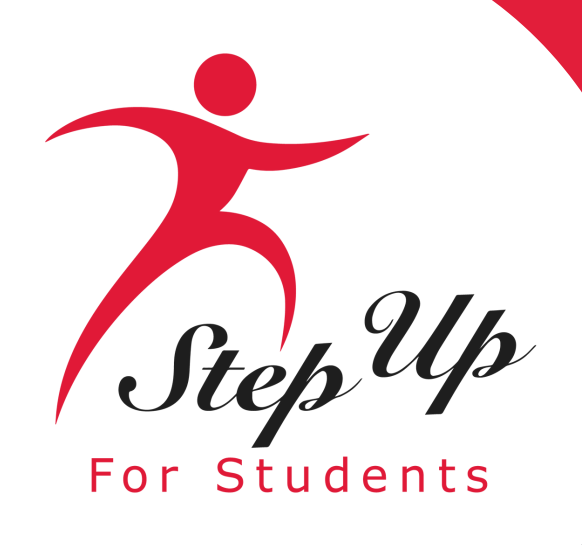

### Información de Contacto

| Teléfono Principal:*           | Tipo de Teléfono - Pr | imario:* | Teléfono Secundario:          | Tipo de Teléfono - Secundario           |  |
|--------------------------------|-----------------------|----------|-------------------------------|-----------------------------------------|--|
| (877) 778-8494                 | Trabajo               | ~        | (000) 000-0000                | Selecciona tipo de teléfono 🗸 🗸 🗸 🗸 🗸 🗸 |  |
| Correo Electrónico Principal:* |                       |          | Correo Electrónico Secundario | ):                                      |  |
| zadrien.adir@madeforthat.org   |                       |          | Correo Electrónico Secundar   | io                                      |  |
| Llamador Autorizad             | 0                     |          |                               |                                         |  |

AGREGA UN LLAMADOR

•Ingrese su información de contacto.

•Si desea permitir que otra persona además de usted llame en su nombre, por favor seleccione "Agrega un Llamador" para agregar un llamador autorizado.

- •Para el llamador autorizado, configure un PIN de 4 dígitos y
- asegúrese que su llamador autorizado conozca el PIN.
- Todos los campos son obligatorios.
- •Una vez completado haga clic en "AGREGAR".

### Llamador Autorizado

| Configura un PIN de 4 dígitos p                      | ara el Llamador Autorizado 🛛 🔅 |
|------------------------------------------------------|--------------------------------|
| PIN DE 4 DÍGITOS* XXXX                               |                                |
| Primer Nombre*                                       | Apellido*                      |
| Ingrese el Primer Nombre                             | Ingrese el Apellido            |
| Correo Electrónico*<br>Ingrese su Correo Electrónico |                                |
| Teléfono Principal*                                  | Tipo de Teléfono - Primario*   |
| (000) 000-0000                                       | Selecciona tipo de teléfc $$   |
|                                                      |                                |
| CANCELAR                                             | AGREGAR                        |

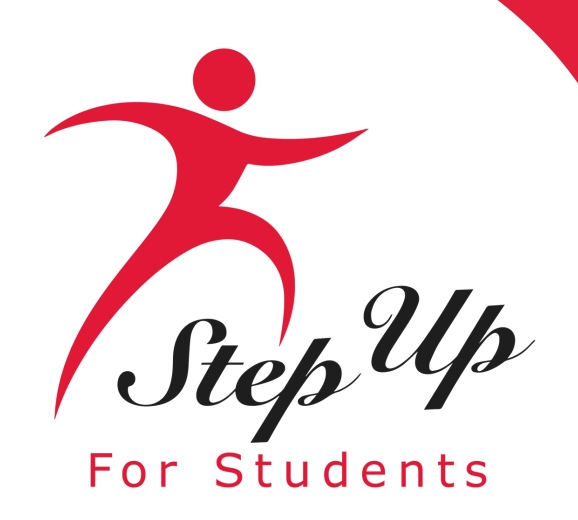

- La siguiente sección de la configuración de su perfil es "Administra Consentimientos".
- Esto le da permiso a Step Up For Students para comunicarse con usted.
- Por favor lea y seleccione "Sí" o "No" en cada sección.

### Administra Consentimientos

### Mensajes

Autorizo a Step Up For Students y sus afiliados a usar la información que he proporcionado para enviarme mensajes incluidos, entre otros, mensajes pregrabados o mensajes de correo electrónico, y autorizo a Step Up For Students a enviar dichos mensajes a los números de teléfono que proporcioné. Dichos mensajes pueden incluir, entre otros, información general sobre actualizaciones de estado, programas ofrecidos por Step Up For Students, actualizaciones de los programas ofrecidos y otra información que pueda ser relevante para mí o para mi hijo. Se pueden aplicar tarifas por mensajes y datos. Mi consentimiento o falta de consentimiento no tendrá ningún efecto sobre la elegibilidad de la beca de mi hijo. 🔿 Sí

🔿 No

### Propósitos de Marketing

Autorizo a Step Up For Students, y sus afiliados, a utilizar la información que he proporcionado para fines de marketing general y generar conocimiento. Esto puede ayudar a Step Up a encontrar familias como la mía que podrían beneficiarse de los programas que ofrece Step Up. Mi consentimiento o falta de consentimiento no tendrá ningún efecto sobre la elegibilidad de la beca de mi hijo. 🗋 Sí

🔿 No

### Empoderamiento de los Padres

Autorizo a Step Up For Students y sus afiliados a utilizar la información que he proporcionado con el fin de brindarme información sobre el empoderamiento de los padres y la elección de escuelas. Mi consentimiento o falta de consentimiento no tendrá ningún efecto sobre la elegibilidad de la beca de mi hijo. ⊖ Sí

🔿 No

Compartir Información de Contacto Sí

🔿 No

Información de Texto/SMS Autorizo a Step Up For Students a enviar mensajes de texto a los números de teléfono móvil que proporcione y certifico que soy el propietario legal del dispositivo móvil que registré y entiendo que incurriré en cualquier cargo que pueda resultar de recibir mensajes de texto. Además, entiendo que puedo darme de baja de la correspondencia por SMS en cualquier momento. Se pueden aplicar tarifas por mensajes y datos. Para darse de baja o ver los too do SMS, baga clic aquí: https://www.stopupforstudents.org/cms\_torms/\_Mi.con

Al proporcionar una dirección de correo electrónico, doy mi consentimiento para recibir actualizaciones sobre el estado de mi solicitud de beca, así como otros correos electrónicos necesarios para el procesamiento y la administración de la beca.

Autorizo a Step Up For Students y sus afiliados a compartir la información que he proporcionado con organizaciones que desean brindarme información sobre los candidatos a cargos públicos. Mi consentimiento o falta de consentimiento no tendrá ningún efecto sobre la elegibilidad de la beca de mi hijo.

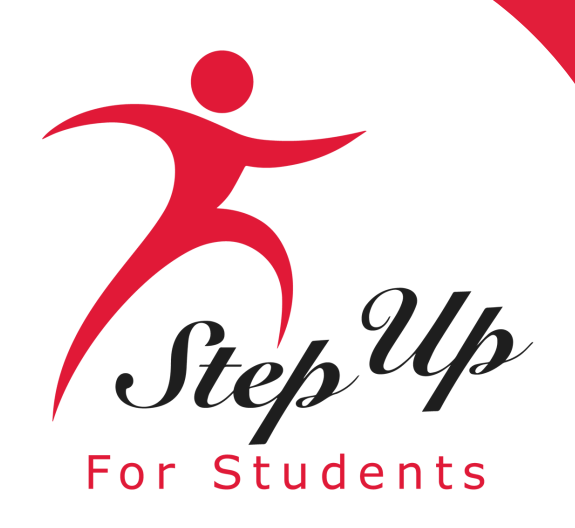

Esta sección le brinda la oportunidad de seleccionar formas adicionales para que nos comuniquemos con usted agregando sus preferencias de contacto.

Por ejemplo, si desea que le enviemos un mensaje de texto, por favor seleccione la casilla junto a "MENSAJE DE TEXTO". Una vez completado, haga clic en "GUARDAR".

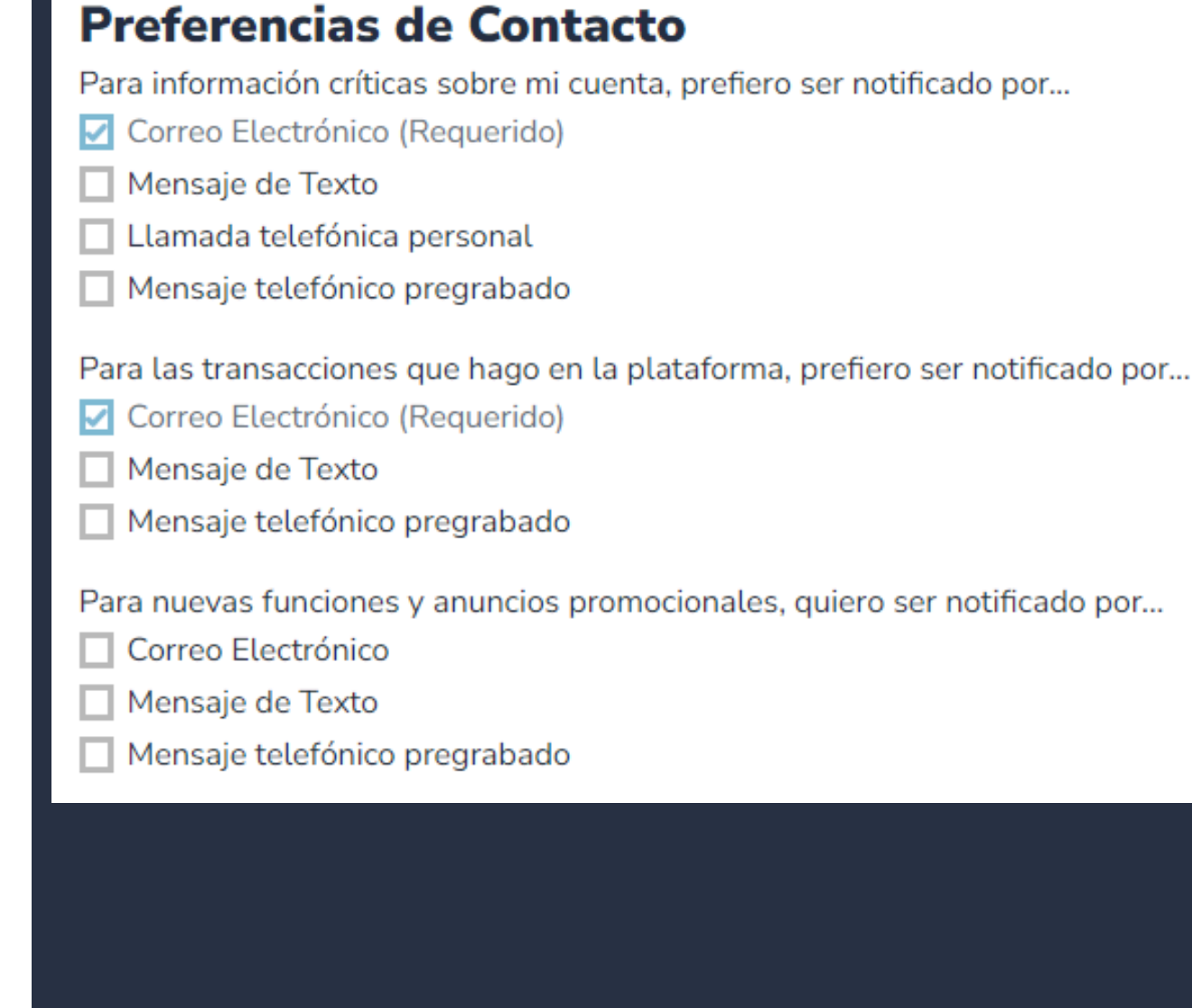

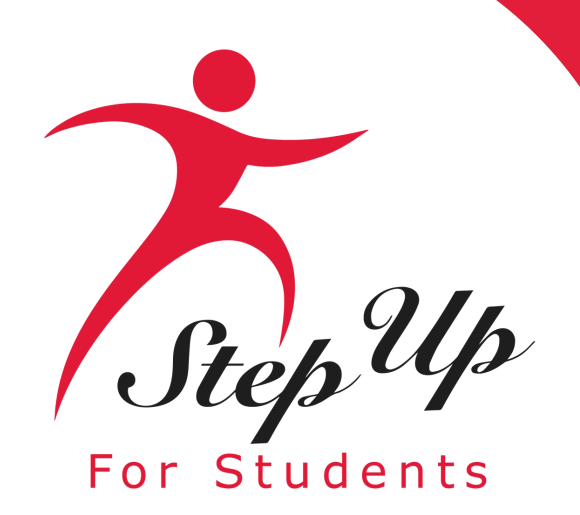

### Recibirá una notificación por correo electrónico cada vez que se realice una actualización en su perfil.

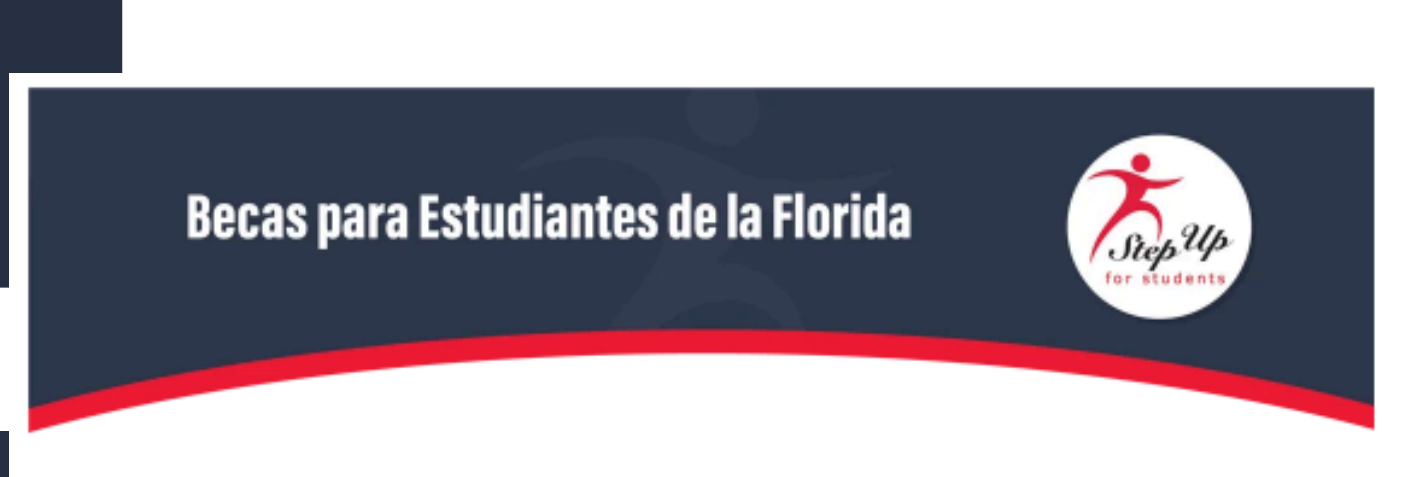

Saludos,

Su perfil de EMA ha sido actualizado. Si desea revisar la actualización, por favor inicia sesión en <u>EMA</u>. Una vez que haya iniciado la sesión, haga clic en el icono de perfil en la esquina superior a la derecha (*imagen de abajo*).

Después, por favor haga clic en "EDITAR PERFIL" (*imagen de abajo*) para revisar su información. Si toda la información es correcta, no es necesario que realice ninguna otra acción en este momento.

|     |                  | Portal de Beca                                                    | <u></u>                  |
|-----|------------------|-------------------------------------------------------------------|--------------------------|
| 89  | Página de Inicio | Guardian User                                                     | Cerrar Sesion - Guardian |
| \$+ | Reembolso        | Mis Solicitudes Ver Tode                                          | EDITAR EL PERFIL         |
| ą   | Mis Estudiantes  | PROGRAMA ENVIADO ESTUDIANTE ESTADO<br>New Worlds Quine & Bornader | DISPONIBLE \$0.00        |
| _   |                  | Reading<br>Scholarshia                                            |                          |

¿Preguntas? Si tiene alguna pregunta, por favor haga clic aquí para ver nuestra información de contacto.

Gracias,

Step Up For Students

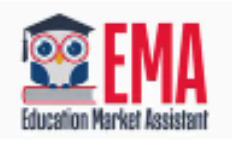

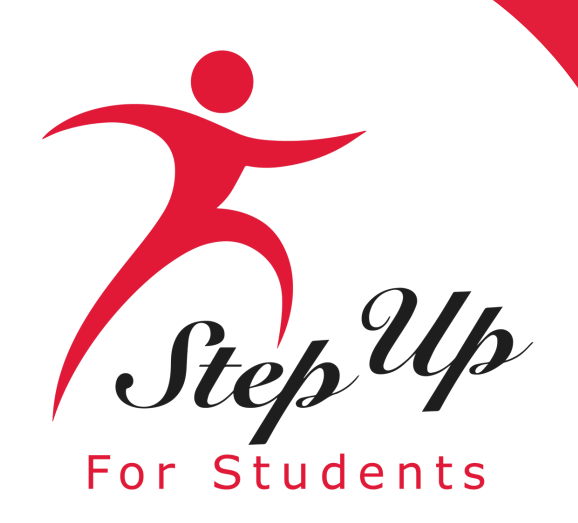

Una vez que haga clic en "GUARDAR", será llevado automáticamente a la sección "Mis Estudiantes"; aquí, puede encontrar a sus estudiantes de renovación, si corresponde, y agregar nuevos estudiantes.

| EMA<br>Education Market Assistant | Portal de Beca                                            |                                                                                                    |                                                                                                    |                                                                                                    |
|-----------------------------------|-----------------------------------------------------------|----------------------------------------------------------------------------------------------------|----------------------------------------------------------------------------------------------------|----------------------------------------------------------------------------------------------------|
| 2 Página de Inicio                | Mis Estudiantes                                           |                                                                                                    | Q BU                                                                                                    | SQUE ESTUDIANTES ③ AGREGAR UN ESTUDIANTE                                                                                                    |
| \$+ Reembolsos                    | Rainbow Bright                                            | Green Peeps                                                                                                    | Blow Pops                                                                                                    | Bit O'Honey                                                                                                    |
| Se Misestudiantes                 | Fondos Actuales Disponibles<br>Cuentas de Beca New Worlds | Fondos Actuales Disponibles<br>Todavía no hay fondos disponibles. Los fondos<br>estarán disponibles una vaz que la beca esté | Fondos Actuales Disponibles<br>FTC FES-E0<br>\$0.00 \$9.815.00                                                                  | Fondos Actuales Disponibles<br>FES-E0<br>\$9,820,00                                                                                                  |
| m Mercado                         | Cuentas de Beca New Financiado<br>Worlds (23-24)          | er el estado "Financiado".  FES-UA (24-25)  & ID de la beca: Pendiente (I)                                                   | FTC (24-25)         Otorgado           A         ID de la beca: 5104866 ①           ①         ①           ①         ①           | FES-EO (24-25)         Otorgado           A ID de la beca: 5104865 ①         ①           ① Monto de Beca del Programa: \$7 369 00 ①         ①        |
| Q Ayuda                           | m Monto de Beca del Programa: \$9,991.00 ()               | Monto de Beca del Programa: Pendiente ①                                                                                      | Inscrito en EMA con Raccon academy<br>inc (9/1/24)                                                                              | <ul> <li>Inscrito en EMA con Raccon academy<br/>inc (8/16/24)</li> </ul>                                                                             |
|                                   |                                                           | Worlds (23-24)<br>≗ ID de la beca: Pendiente ①<br>☆ Monto de Beca del Programa: Pendiente ①                                  | FES-EO (23-24)       ● Financiado         ≗ ID de la beca: 5100963 ①       □         ☆ Monto de Beca del Programa: \$7,307.00 ① | Cuentas de Beca New     Borrador       Worlds (23-24)             △ ID de la beca: Pendiente ①             ☆ Monto de Beca del Programa: Pendiente ① |
|                                   |                                                           |                                                                                                    |                                                                                                    | FES-EO (23-24)                                                                                                    |
|                                   | VER ESTUDIANTE                                            | VER ESTUDIANTE                                                                                                    | VER ESTUDIANTE                                                                                                    | VER ESTUDIANTE                                                                                                    |

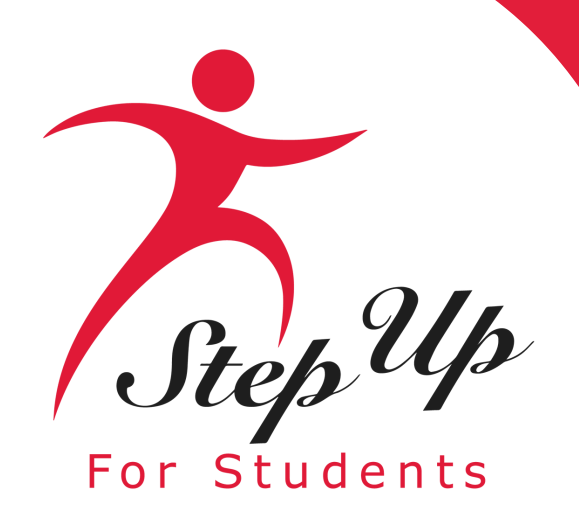

Haga clic en el cuadro azul, "Agregar un Estudiante", en la esquina superior derecha para comenzar.

| Education Market Assistant | Portal de Beca                                                                  |                                                                                                    |                                                                                                    |                                                                                                    |
|----------------------------|---------------------------------------------------------------------------------|----------------------------------------------------------------------------------------------------|----------------------------------------------------------------------------------------------------|----------------------------------------------------------------------------------------------------|
| 2 Página de Inicio         | Mis Estudiantes                                                                 |                                                                                                    | Q BU                                                                                                    | SQUE ESTUDIANTES ⊙ AGREGAR UN ESTUDIANTE                                                                                                    |
| \$+ Reembolsos             | Rainbow Bright                                                                  | Green Peeps                                                                                                    | Blow Pops                                                                                                    | Bit O'Honey                                                                                                    |
| 😚 Mis Estudiantes          | Fondos Actuales Disponibles<br>Cuentas de Beca New Worlds                       | Fondos Actuales Disponibles<br>Todavía no hav fondos disponibles. Los fondos                                                              | Fondos Actuales Disponibles<br>FTC FES-EO                                                                                                    | Fondos Actuales Disponibles<br>FES-EO                                                                                                    |
| 📅 Mercado                  | \$9,974.00                                                                      | estarán disponibles una vez que la beca esté<br>en el estado "Financiado".                                                                | \$0.00 \$9,815.00                                                                                                    | \$9,820.00                                                                                                    |
| ① Transacciones Recientes  | Cuentas de Beca New Financiado<br>Worlds (23-24)<br>& ID de la beca: 20001029 ① | FES-UA (24-25) • Enviado                                                                                                    | FTC (24-25)         ● Otorgado           ≗ ID de la beca: 5104866 ①         ①           ① Monto de Beca del Programa: \$7,369.00 ①         ③      | FES-EO (24-25)         Otorgado <sup>A</sup> ID de la beca: 5104865 ①<br><sup>A</sup> Monto de Beca del Programa: \$7,369.00 ①                                                           |
| Q Ayuda                    | ☆ Monto de Beca del Programa: \$9,991.00 ①                                      | ☆ Monto de Beca del Programa: Pendiente ①                                                                                                 | ★ Inscrito en EMA con Raccon academy<br>inc (9/1/24)                                                                                              | ★ Inscrito en EMA con Raccon academy<br>inc (8/16/24)                                                                                                    |
|                            |                                                                                 | Cuentas de Beca New     Otorgado       Worlds (23-24)        এ ID de la beca: Pendiente ①       ① Monto de Beca del Programa: Pendiente ① | FES-EO (23-24)         ● Financiado           ≗ ID de la beca: 5100963 ①         ①           ☆ Monto de Beca del Programa: \$7,307.00 ①         ③ | Cuentas de Beca New       ● Borrador         Worlds (23-24)       △         △       ID de la beca: Pendiente ①         ①       ①         ①       Monto de Beca del Programa: Pendiente ① |
|                            |                                                                                 |                                                                                                    |                                                                                                    | FES-EO (23-24) ● Financiado<br>A ID de la beca: 5100962 ①<br>Monto de Beca del Programa: \$7,369.00 ①<br>Inscrito en EMA con Raccon academy<br>inc (9/6/23)                              |
|                            | VER ESTUDIANTE                                                                  | VER ESTUDIANTE                                                                                                    | VER ESTUDIANTE                                                                                                    | VER ESTUDIANTE                                                                                                    |

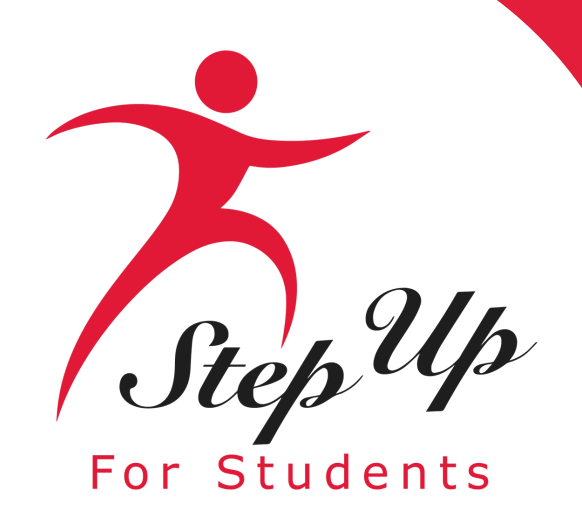

88

**60** 

Ð

Q

Por favor rellene todas las casillas y verifique la exactitud. Una vez que haya terminado, haga clic en "Guardar". Por favor, absténgase de utilizar apodos (nicknames) al completar esta sección.

| Education Market Assistant   | Portal de Beca                                  |                                                                                                    |                                                                                     |                          |            |   |                           |         |
|------------------------------|-------------------------------------------------|----------------------------------------------------------------------------------------------------|-------------------------------------------------------------------------------------|--------------------------|------------|---|---------------------------|---------|
| Página de Inicio             | ← Estudiante Nuevo                              |                                                                                                    |                                                                                     |                          |            |   |                           |         |
| Reembolsos                   | Perfil del estudiante                           |                                                                                                    |                                                                                     |                          |            |   |                           |         |
| Mis Estudiantes              | Por Favor Nota: Toda la información proporciona | da debe coincidir exactam                                                                            | ente con el certificado de na                                                       | acimiento de su estudian | ite.       |   |                           |         |
| Mercado Primer Nombre Legal* |                                                 | Segundo Nombre Le                                                                                    | Segundo Nombre Legal Apellido Legal*                                                |                          | ×          |   | Sufijo                    |         |
|                              | Ingrese el Primer Nombre Legal                  | Ingrese el Segundo                                                                                   | Nombre Legal                                                                        | Ingrese el Apel          | lido Legal |   | Seleccione                | ~       |
| Transacciones Recientes      | OPCIONAL: Nro. FLEID del Estudiante             | Fe                                                                                                   | cha de Nacimiento*                                                                  |                          | Sexo*      |   | Su Relación al Estudiante |         |
| Annula                       | FL                                              | 1                                                                                                    | nm/dd/yyyy                                                                          | 31                       | Seleccione | ~ | Seleccione                | ~       |
| Ayuda                        | Etnicidad*<br>Seleccione                        | Raza (Seleccione Too<br>Nativo Americano<br>Asiático<br>Negro o Afroame<br>Nativo de Hawái<br>Blanco | las que Correspondan)<br>> o Nativo de Alaska<br>ricano<br>o otra isla del Pacifíco |                          |            |   | CANCELAR                  | GUARDAR |
|                              |                                                 |                                                                                                    |                                                                                     |                          |            |   |                           |         |

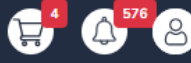

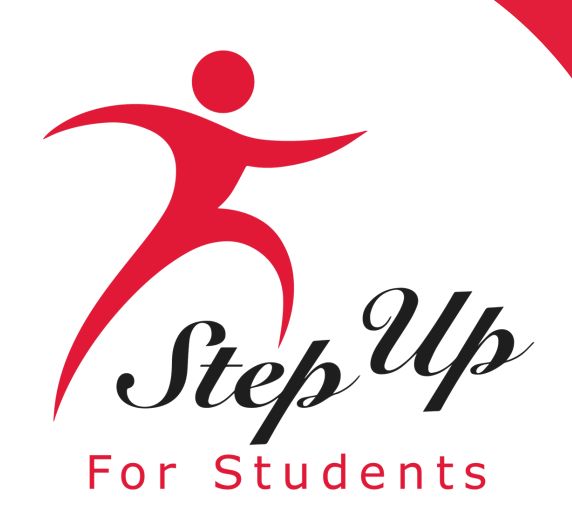

| APPLY FOR SCHOLARSHIPS                                                                                                    |              | Q FIND          | STUDENTS | ⊙ ADD A STUDENT |  |
|----------------------------------------------------------------------------------------------------|--------------|-----------------|----------|-----------------|--|
| My Students                                                                                                    |              |                 |          |                 |  |
| <ul> <li>If you have a RENEWAL student (child currently receiving scholarship funding), please use the 'FIND STUDENTS' button to connect your renewal student to your EMA account. Renewal students should not be added as a new student. Adding currently funded students as new students will delay your funding.</li> <li>If you have a NEW student, please click the 'ADD A STUDENT' button.</li> </ul> |              |                 |          |                 |  |
| Below, you will find a list of your active students. Please make sure that the information for each student is accurate and up-to-date.<br>Keeping this information current will help streamline the process when applying for scholarships. Only active students can be added to<br>an application and considered for funding.                                                                             |              |                 |          |                 |  |
|                                                                                                    | Å            | Active Students |          |                 |  |
| STUDENT ID                                                                                                    | STUDENT NAME | DATE OF BIRTH   |          |                 |  |
|                                                                                                    |              | 6/19/2016       |          | View            |  |
|                                                                                                    | -            | 12/8/2013       |          | View            |  |

Below, you will find a list of your inactive students. If you need to add one of these students to your applications you will need to click on the green plus button, to make them an active student. Each student is only allowed on one EMA account. If you are not applying for a student or they do not reside with you, you do not need to do anything, please leave them as inactive.

 STUDENT ID
 STUDENT NAME
 DATE OF BIRTH

 I
 I
 I
 I
 I
 I
 I
 I
 I
 I
 I
 I
 I
 I
 I
 I
 I
 I
 I
 I
 I
 I
 I
 I
 I
 I
 I
 I
 I
 I
 I
 I
 I
 I
 I
 I
 I
 I
 I
 I
 I
 I
 I
 I
 I
 I
 I
 I
 I
 I
 I
 I
 I
 I
 I
 I
 I
 I
 I
 I
 I
 I
 I
 I
 I
 I
 I
 I
 I
 I
 I
 I
 I
 I
 I
 I
 I
 I
 I
 I
 I
 I
 I
 I
 I
 I
 I
 I
 I
 I
 I
 I
 I
 I
 I
 I
 I
 I
 I
 I
 I
 I
 I
 I
 I
 I
 I
 I
 I
 I
 I
 I
 I

Una vez qu estudiante aplica) cor clic en "So el proceso

- Una vez que agregue a todos sus
- estudiantes tanto de Renovación (si
- aplica) como Nuevos, puede hacer
- clic en "Solicitar Becas" para iniciar
- el proceso de solicitud.

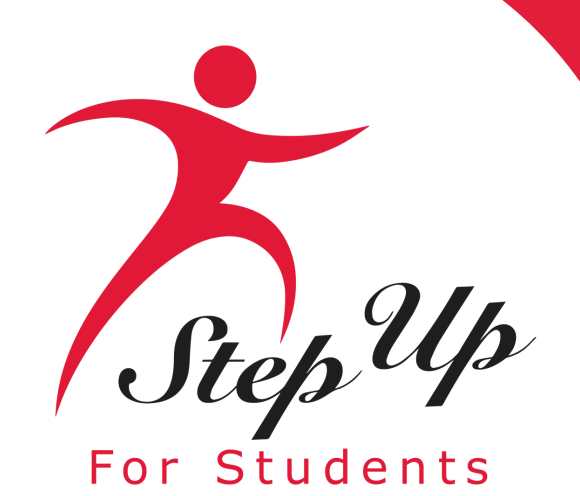

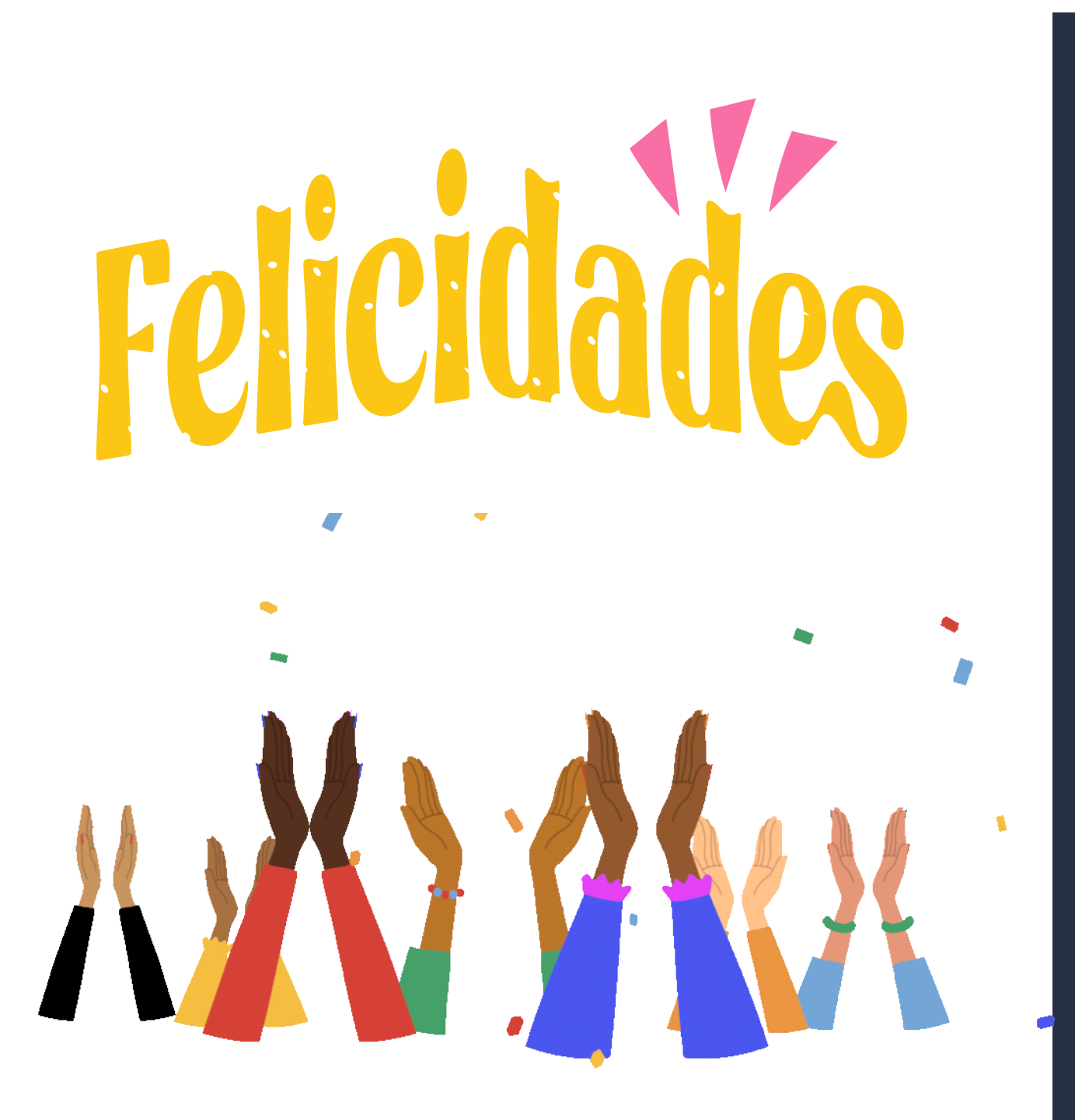

Se ha creado la cuenta EMA del padre/guardián. Ahora está listo para solicitar el Estipendio de Transporte, por favor continúe a la diapositiva #23.

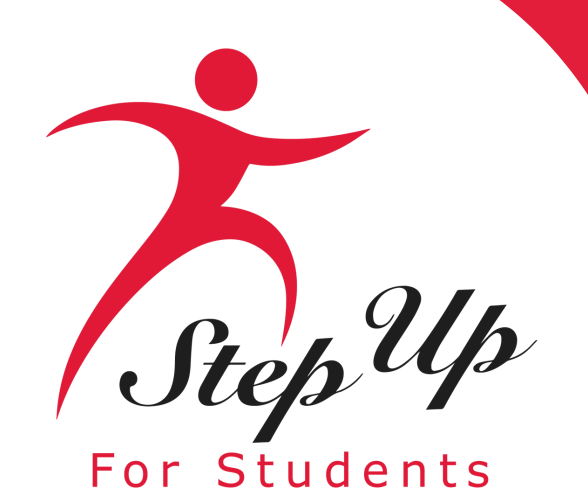

### Si ya tiene una cuenta de padre/guardián en EMA, por favor siga las siguientes diapositivas para continuar y completar el proceso de solicitud del Estipendio de Transporte.

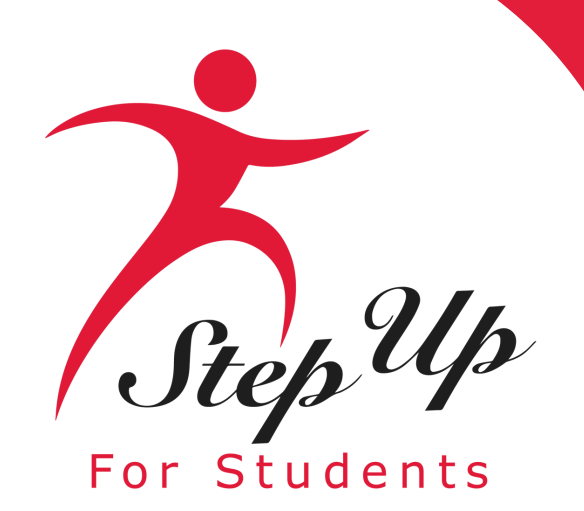

### Inicie sesión en su cuenta EMA.

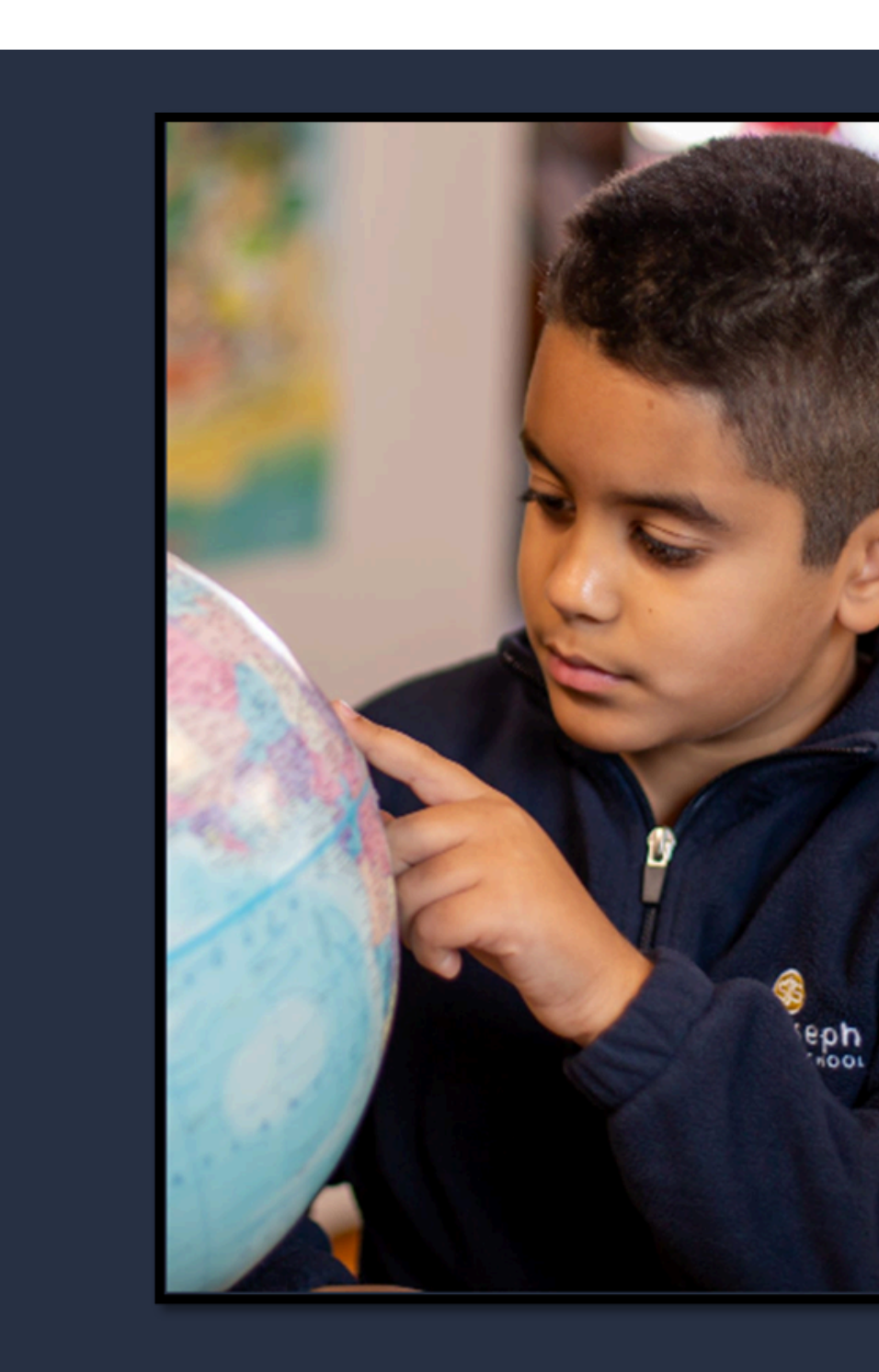

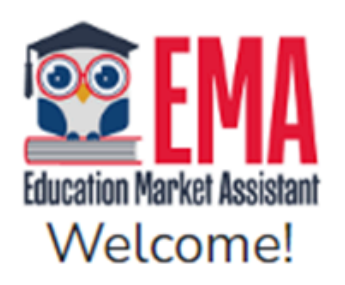

### Username

Forgot Username?

Password

Forgot Password?

Show

Keep me signed in

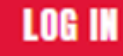

Don't have an account? Sign Up

SUFS Team Member? Sign In

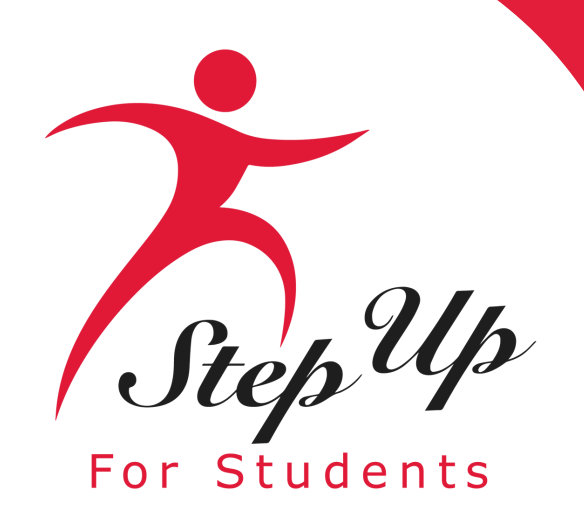

C Eleme

Carque Re

Desplácese hacia abajo en la página de inicio hasta la sección "Becas Disponibles".

En esa sección, haga clic en el botón 'Solicitar' junto al cuadro de descripción del Estipendio de Transporte.

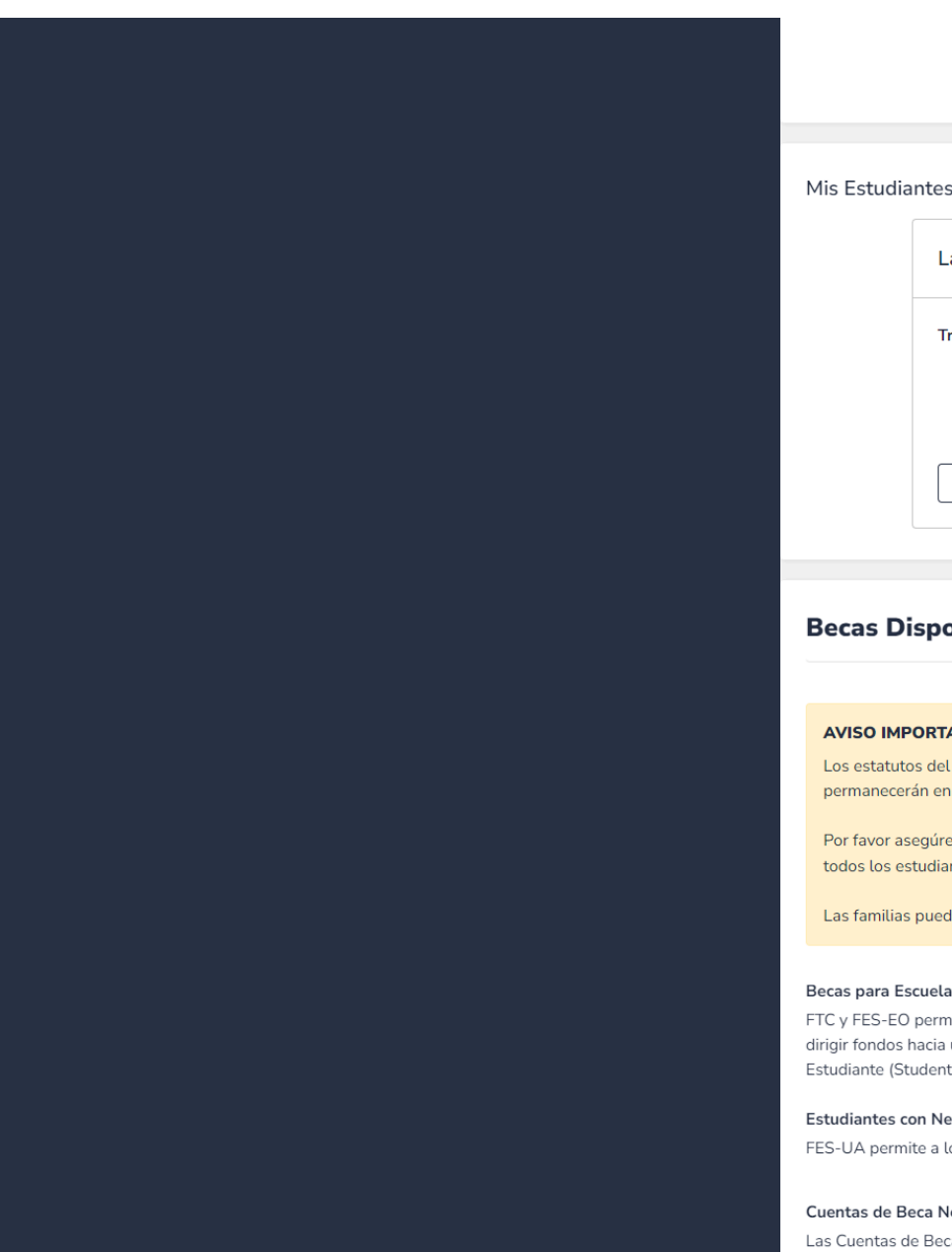

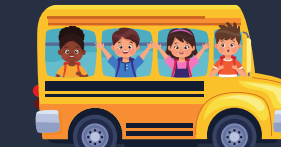

| entos de Acción                          |   | Mis Solicitudes Recientes | Ver Todo             | <u> </u> |
|------------------------------------------|---|---------------------------|----------------------|----------|
| ultados de la Prueba para <b>Play Er</b> | > | 2024-2025: FES-UA         | BORRADOR             | >        |
|                                          |   | 2024-2025: Transportation | ENVIADO              | >        |
|                                          |   | 2024-2025: FTC            | • REVISIÓN PENDIENTE | >        |
|                                          |   |                           |                      |          |
|                                          |   |                           |                      |          |
|                                          |   |                           |                      |          |

| Labor Day                     | Memorial Day                 | Fri Day                                                                                                    |
|-------------------------------|------------------------------|----------------------------------------------------------------------------------------------------|
| Transporte (24-25)  • Enviado | Transporte (24-25) • Enviado | FTCPEP (24-25)         ● Otorgado           △ ID de la beca: 5108176 ①           ⑪ Monto de Beca del Programa: \$7,824.00 ① |
| VER ESTUDIANTE                | VER ESTUDIANTE               | VER ESTUDIANTE                                                                                                    |

### **Becas Disponibles**

### **AVISO IMPORTANTE**

Los estatutos del programa de becas prohíben que un estudiante solicite para más de un programa para FES-UA, FTC y FES-EO. Los estudiantes que soliciten una beca FES-UA y FTC/FES-EC permanecerán en la solicitud de beca FES-UA para su procesamiento y no serán revisados ni procesados bajo la solicitud de FTC/FES-EO.

Por favor asegúrese de que todos los estudiantes se hayan agregado a la sección Mis Estudiantes a la izquierda antes de presentar la solicitud. Después de hacer clic en "Solicitar", seleccio todos los estudiantes que desea solicitar para estudiantes nuevos y de renovación

Las familias pueden solicitar ambos el programa de Cuentas de Beca New Worlds y el programa de Estipendio de Transporte

### Becas para Escuelas Privadas Elegibles o Programa de Educación Personalizada (FTCPEP, FTC/FESEO

| EO permiten a las familias que asisten a una escuela privada elegible de Florida o que participan en el Programa de Educación Personalizada (FTCPEP) |
|----------------------------------------------------------------------------------------------------|
| os hacia una combinación de opciones escolares y otros gastos elegibles. Por favor tenga en cuenta que se requerirá un Plan de Aprendizaje del       |
| (Student Learning Plan) para recibir fondos para FTCPEP.                                                                                             |

SOLICITAR

SOLICITAR

SOLICITAR

### Estudiantes con Necesidades Especiales (FES-UA)

FES-UA permite a los padres de estudiantes con necesidades especiales dirigir sus fondos a una combinación o

### Cuentas de Beca New Worlds (NWSA

Las Cuentas de Beca New Worlds permiten a los padres/guardianes de estudiantes de escuelas públicas VPK y K-5 que tienen dificultades con la lectura matemáticas acceder a fondos para programas y materiales diseñados para mejorar las habilidades de lectura y matemáticas

### Estipendio de Transport

El Estipendio de Transporte ayuda a las familias a cubrir los costos de transporte para los estudiantes K-8 que asistan a una escuela pública no virtual diferente a la que están asignados. Las familias elegibles reciben un estipendio de \$750 por hogar para cubrir los gastos de transporte.

SOLICITAR

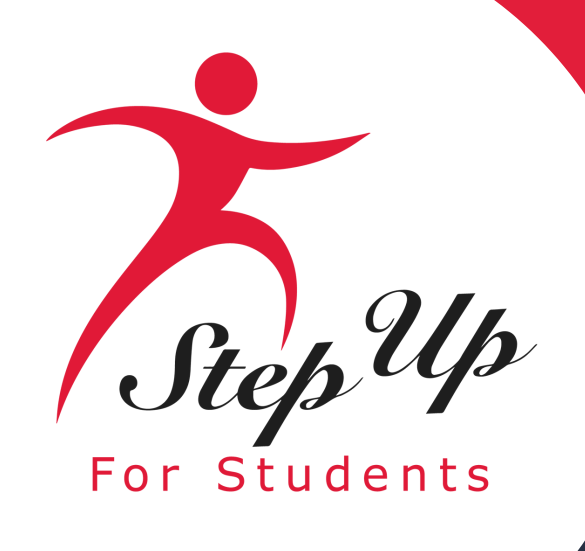

Una ventana emergente le recordará que cada hogar solo puede recibir UN estipendio de transporte de \$750 al año. El estipendio es específicamente para estudiantes desde Kindergarten hasta 8vo grado.

### Nota Importante:

Solo se puede otorgar un Estipendio de Transporte por hogar, y solo estudiantes inscritos en kindergarten hasta el 8vo grado son elegibles para recibir el estipendio.

Los estudiantes que reciben el Estipendio de Transporte también pueden solicitar la Beca New Worlds si cumplen con los criterios de elegibilidad.

Los estudiantes que son miembros de varios hogares solo deben enviar una sola solicitud. Solo se puede otorgar un Estipendio de Transporte por hogar, y solo los estudiantes inscritos en kindergarten hasta 8vo grado son elegibles para recibir el estipendio.

### AVISO IMPORTANTE

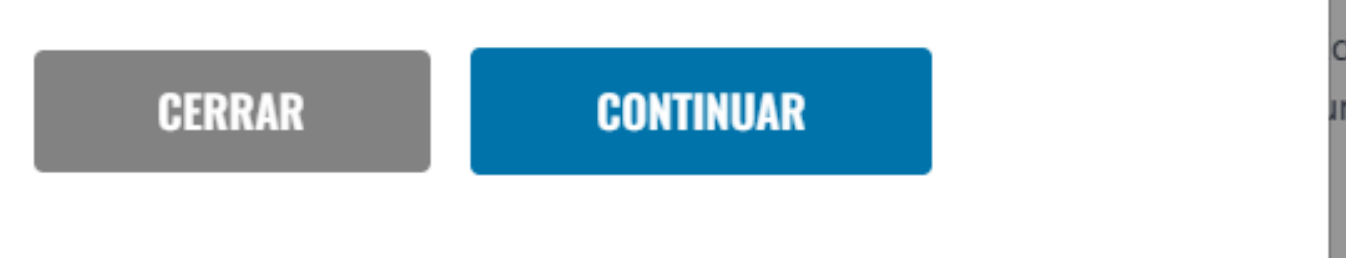

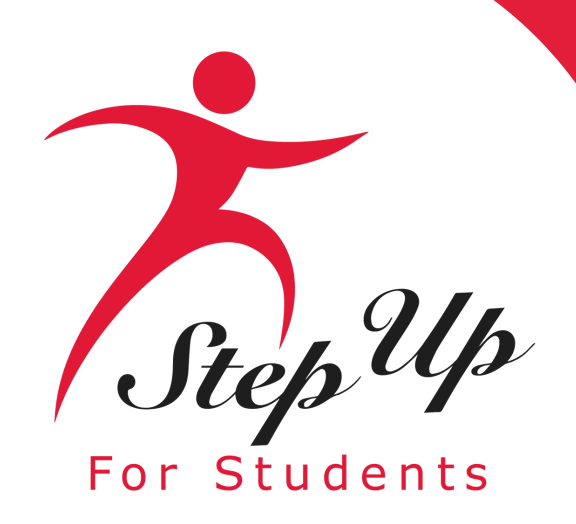

|         | Education Market Assistant       | Portal de Beca                                                                                                    |                                                                                                    |                                                                                                    |                                                                                                    | 6528             |
|---------|----------------------------------|----------------------------------------------------------------------------------------------------|----------------------------------------------------------------------------------------------------|----------------------------------------------------------------------------------------------------|----------------------------------------------------------------------------------------------------|------------------|
| 88      | Página de Inicio                 | Selección de Estudiantes                                                                                                    | O Información del Estudiante                                                                                                    | O Información del Guardián                                                                                                    | Resumen                                                                                                    |                  |
| \$+     | Reembolsos                       | 2024-2025 Transporta                                                                                                    | tion Stipend Application                                                                                                    |                                                                                                    |                                                                                                    |                  |
| \$<br>6 | Mis Estudiantes<br>Mercado       | Detalles del Estipendio de Transport<br>Para apoyar a las familias en el acceso<br>asisten a una escuela pública fuera de<br>también pueden solicitar la Cuenta de | a<br>a los entornos educativos que mejor se ad<br>su zona asignada. El estipendio se limita a<br>Bera New Worlds ei es cumplon los requie | lapten a las necesidades de sus hijos, hay un estipendio de tr<br>uno por hogar y no se considera ingreso imponible. Los estu<br>tise de aleuivilidad | ransporte de \$750 disponible por hogar para los estudiantes K<br>díantes inscritos en escuelas virtuales no son elegibles. Las fa | -8 que<br>milias |
| G<br>d  | Transacciones Recientes<br>Ayuda | AVISO IMPORTANTE<br>Solo un Estipendio de Transporte de<br>de Beca New Worlds si se cumplen                                                                        | \$750 está disponible por hogar, independos requisitos de elegibilidad.                                                                   | lientemente del número de estudiantes que asistan a diferen                                                                                           | ites escuelas públicas. Las familias también pueden solicitar la                                                                   | Cuenta           |
|         |                                  | EPOr quién está solicita<br>SOLICITAR? NOMBRE DEL ESTUDIANTE<br>Red Robbin<br>Orange Robbin<br>Blue Robbin<br>Hillary Test                                         | indo?                                                                                                    |                                                                                                    |                                                                                                    |                  |
|         |                                  | Purple Robbin     Yellow Robbin     REading Rainbow                                                                                                    |                                                                                                    |                                                                                                    |                                                                                                    |                  |
|         |                                  |                                                                                                    |                                                                                                    |                                                                                                    | CONTIN                                                                                                    | UAR              |
|         |                                  |                                                                                                    |                                                                                                    | 2024 - SUFS - <u>Póliza de Privacidad</u>                                                                                                    |                                                                                                    |                  |

Para comenzar el proceso de solicitud, debe agregar a TODOS los estudiantes que cumplan con los criterios de elegibilidad para la solicitud del Estipendio de Transporte. Education Marke

😪 Mis Est

m Mercado

🕚 Transac

ک Ayuda

Por favor agregue a TODOS los estudiantes elegibles a la solicitud, deslice el botón de opción hacia la derecha. Todos los estudiantes con botones de opción azules se agregarán a la solicitud.

| 2024-2025 Transportation Stipend Application         Dates del Estipendio de Tansporte         Parsa a na servata pública fuera de su zona signada. El estipendio se limita a uno por hogar y no se considera ingreso imponible. Los estudiantes inscritos en escuelas virtuales no son elegibilida.         VISO IMPORTANTE         Solo un Estipendio de Transporte de 5750 está disponibile por hogar, independientemente del número de estudiantes que asistan a diferentes escuelas públicas. Las familias también pueden sole degibilidad.         reper quéen está solicitando?         porta mestre holes         e Red Robbin         o rat mestre         military Test         military Test         military Test         military Test         military Test         military Test                                                                                           | Selección de Estudiantes                                                                                                    | O Información del Estudiante                                                                                                    | O Información del Guardián                                                                                               | O Resumen                                                                      |                                                              |
|----------------------------------------------------------------------------------------------------|----------------------------------------------------------------------------------------------------|----------------------------------------------------------------------------------------------------|----------------------------------------------------------------------------------------------------|--------------------------------------------------------------------------------|--------------------------------------------------------------|
| Detailes del Estipendio de Transporte         Para apoyar a las familias en el acceso a los entornos educativos que mejor se adapten a las necesidades de sus hijos, hay un estipendio de transporte de 5750 disponible por hogar para los estudiantes inscritos en escuelas virtuales no son elegibles, también pueden solicitar la Cuenta de Beca New Worlds si se cumplen los requisitos de elegibilidad.         AVSO IMPORTANTE         Solo un Estipendio de Transporte de 5750 está disponible por hogar, independientemente del número de estudiantes que asistan a diferentes escuelas públicas. Las familias también pueden solicita e Beca New Vorlds si se cumplen los requisitos de elegibilidad. <b>Por quién está solicitando? Solucitar in Nomine Del Estudiante</b> <ul> <li>Blue fi, sin</li> <li>Hittary Test</li> <li>Yettow Robbin</li> <li>Yettow Robbin</li> </ul> | 2024-2025 Transport                                                                                                    | tation Stipend Application                                                                                                    |                                                                                                    |                                                                                |                                                              |
| AVISO IMPORTANTE  Solo un Estipendio de Transporte de \$750 está disponible por hogar, independientemente del número de estudiantes que asistan a diferentes escuelas públicas. Las familias también pueden solo de Beca New World's si se cumplen los requisitos de etegibilidad.                                                                                                    | Detalles del Estipendio de Transp<br>Para apoyar a las familias en el acc<br>asisten a una escuela pública fuera<br>también pueden solicitar la Cuenta                                                                      | <b>iorte</b><br>.eso a los entornos educativos que mejor se adapten a<br>i de su zona asignada. El estipendio se limita a uno por<br>i de Beca New Worlds si se cumplen los requisitos de | las necesidades de sus hijos, hay un estipendio de<br>hogar y no se considera ingreso imponible. Los es<br>elegibilidad. | transporte de \$750 disponible por h<br>tudiantes inscritos en escuelas virtua | ogar para los estudiantes K<br>les no son elegibles. Las far |
|                                                                                                    | AVISO IMPORTANTE<br>Solo un Estipendio de Transporte                                                                                                    | e de \$750 está disponible por hogar, independientemo                                                                                                    | nte del número de estudiantes que asistan a difere                                                                       | entes escuelas públicas. Las familias                                          | ambién pueden solicitar la                                   |
| ¿Por quién está solicitando?   ¿SOLICITAR: NOMBRE DEL ESTUDIANTE   Name de Robbin   Name de Robbin   Dora function   Blue Robin   Hillary Test   Hillary Test   Purple Robbin   Dora function   Yellow Robbin                                                                                                    | de Beca New Worlds si se cump                                                                                                    |                                                                                                    |                                                                                                    |                                                                                |                                                              |
| 2SOLICITAR?       NOMBRE DEL ESTUDIANTE <ul> <li>Red Robbin</li> <li>Oraturation</li> <li>Blue Archin</li> <li>Blue Archin</li> <li>Hillary Test</li> </ul> <ul> <li>Hillary Test</li> </ul> <li>Purple Robbin</li> <li>Yetlow Robbin</li>                                                                                                    | de Beca New Worlds si se cump                                                                                                    |                                                                                                    |                                                                                                    |                                                                                |                                                              |
| Red Robbin       Oracle Robbin       Blue Robin       Hillary Test       Hillary Test       Purple Robbin       Veltow Robbin                                                                                                    | e Beca New Worlds si se cump                                                                                                    | itando?                                                                                                    |                                                                                                    |                                                                                |                                                              |
| <ul> <li>Oracuscion</li> <li>Blue Rusin</li> <li>Hillary Test</li> <li>Hillary Test Two</li> <li>Purple Robbin</li> <li>Yellow Robbin</li> </ul>                                                                                                    | de Beca New Worlds si se cumpl<br>¿Por quién está solic<br>¿Solicitar? NOMBRE DEL ESTUDIANTE                                                                                                    | itando?                                                                                                    |                                                                                                    |                                                                                |                                                              |
| <ul> <li>Blue Rusin</li> <li>Hillary Test</li> <li>Hillary Test Two</li> <li>Purple Robbin</li> <li>Yellow Robbin</li> </ul>                                                                                                    | De beca New Worlds si se cumpl<br>2. Por quién está solic<br>2. Solicitar: Nombre del estudiante<br>Red Robblin                                                                                                    | itando?                                                                                                    |                                                                                                    |                                                                                |                                                              |
| <ul> <li>Hillary Test</li> <li>Hillary Test</li> <li>Purple Robbin</li> <li>Yellow Robbin</li> <li>Yellow Robbin</li> </ul>                                                                                                    | e beca New Worlds si se cumpl<br>¿Por quién está solic<br>¿Solicitar? Nombre del estudiante<br>Red Robbin<br>Orage totan                                                                                                    | itando?                                                                                                    |                                                                                                    |                                                                                |                                                              |
| Hillary TestTwo     Purple Robbin     Yellow Robbin                                                                                                    | e beca New Worlds si se cumpi<br>¿Por quién está solic<br>¿Solicitar: Nombre Del Estudiante<br>Red Robbin<br>Oran com<br>Blue Reubin                                                                                        | itando?                                                                                                    |                                                                                                    |                                                                                |                                                              |
| Purple Robbin     Yetlow Robbin                                                                                                    | e beca New Worlds si se cumpl<br>¿Por quién está solic<br>csolucitar: NomBre DeL ESTUDIANTE<br>Red Robbin<br>Oral Median<br>Blue Rauin<br>Hillary Test                                                                      | itando?                                                                                                    |                                                                                                    |                                                                                |                                                              |
| Yellow Robbin                                                                                                    | de beca New Worlds si se cumpl<br>¿Por quién está solic<br>¿Solicita?: NoMBRE DeL ESTUDIANTE<br>Red Robbin<br>Draf Blue Rushin<br>Blue Rushin<br>Hillary Test<br>Hillary Test<br>Hillary Test                               | iitando?                                                                                                    |                                                                                                    |                                                                                |                                                              |
|                                                                                                    | e Beca New Worlds si se cump<br>2. Por quién está solici<br>2. Solicitar: NoMBRE DEL ESTUDIANTE<br>Red Robbin<br>Oradi estin<br>Blue Rubin<br>Hillary Test<br>Hillary Test<br>Purple Robbin                                 | itando?                                                                                                    |                                                                                                    |                                                                                |                                                              |
| REading Rainbow                                                                                                    | e Beca New Worlds si se cump<br>EPOr quién está solici<br>solucitar: NomBre DeL ESTUDIANTE<br>Red Robbin<br>Blue Rubin<br>Hillary Test<br>Hillary Test<br>Purple Robbin<br>Yellow Robbin                                    | itando?                                                                                                    |                                                                                                    |                                                                                |                                                              |
|                                                                                                    | de beca New World's si se cump<br>EPOr quién está solici<br>solucitar: NoMBRE DEL ESTUDIANTE<br>Red Robbin<br>Dra California<br>Blue Rusin<br>Blue Rusin<br>Hillary Test<br>Hillary Test<br>Hillary Test<br>Reading Rainbow | itando?                                                                                                    |                                                                                                    |                                                                                |                                                              |

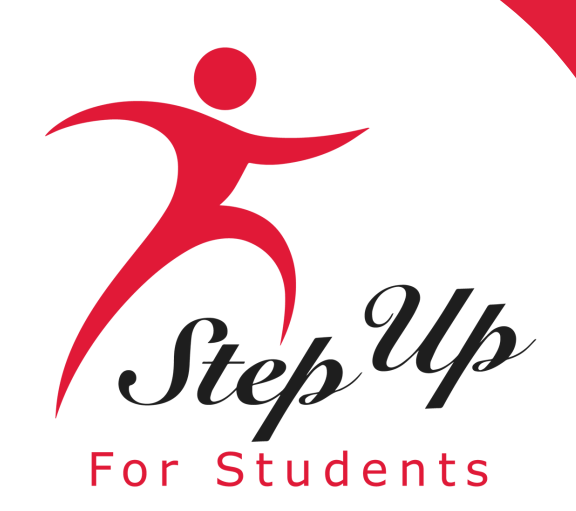

| EMA<br>Education Market Assistant | Portal de Beca                                                                                                    |                                                                                                    |                                                                                                    |
|-----------------------------------|----------------------------------------------------------------------------------------------------|----------------------------------------------------------------------------------------------------|----------------------------------------------------------------------------------------------------|
| 8 Página de Inicio                | Selección de Estudiantes                                                                                                    | O Información del Estudiante                                                                                                    | Información del Guardián                                                                                                    |
| \$+ Reembolsos                    | 2024-2025 Solicitu                                                                                                    | d del Estipendio de Transporte                                                                                                    |                                                                                                    |
| জ্বু Mis Estudiantes              | Detalles del Estipendio de Tran                                                                                                    | nsporte                                                                                                    |                                                                                                    |
| 冊 Mercado                         | Para ayudar a los estudiantes de<br>que asisten a una escuela públic<br>bajo un hogar y en una sola solic<br>de laboratorio. Los estudiantes ir | e escuela publica a acceder ambientes educativos que mejor<br>ca no virtual de Florida diferente a la que están asignados. E<br>citud. Los estudiantes que sean miembros de varios hogares<br>inscritos en escuela virtual no son elegibles. Las familias tan | Se adapten a sus necesidades, hay un estipendio de transporte di<br>l estipendio se limita a uno por hogar y no se considera ingreso su<br>s deben enviarse en una sola solicitud. Las escuelas públicas pued<br>hoién pueden solicitar las Cuentas de Beca New Worlds si cumple |
| Transacciones Recientes           |                                                                                                    |                                                                                                    |                                                                                                    |
| Q Ayuda                           | Todos los estudiantes elegible<br>se procese la solicitud original<br>estudiante o de una escuela d<br>estudiantes que asisten a difer          | es en el hogar deben agregarse a la solicitud del Estipendio<br>l. Para ser elegible para un Estipendio de Transporte, un est<br>le investigación del desarrollo autorizada según s. <u>1002.32</u> ,<br>rentes escuelas públicas.                            | de Transporte en el momento de enviarla. Una vez enviada, no se<br>udiante K-8 debe asistir a una escuela pública no virtual que sea c<br>F.S. Solo hay un Estipendio de Transporte disponible de \$750 por                                                                      |
|                                   | ¿Por quién está sol                                                                                                    | icitando?                                                                                                    |                                                                                                    |
|                                   | ¿SOLICITAR? NOMBRE DEL ESTUDIAM                                                                                                    | NTE                                                                                                    |                                                                                                    |
|                                   | Bubble Yum                                                                                                    |                                                                                                    |                                                                                                    |
|                                   | Hubba Bubba                                                                                                    |                                                                                                    |                                                                                                    |
|                                   | gaga back                                                                                                    |                                                                                                    |                                                                                                    |
|                                   |                                                                                                    |                                                                                                    |                                                                                                    |
|                                   |                                                                                                    |                                                                                                    |                                                                                                    |

Una vez que se hayan seleccionado todos los estudiantes para la solicitud del Estipendio de Transporte, presione el botón rojo 'Continuar' para proceder.

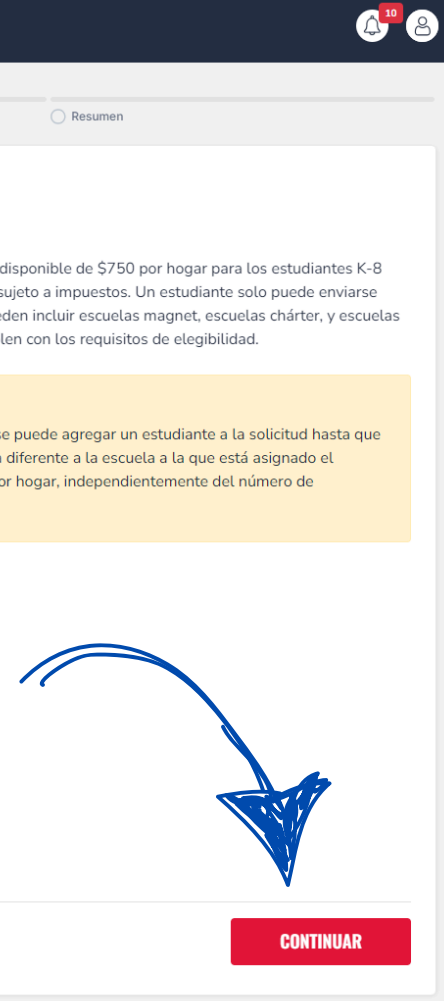

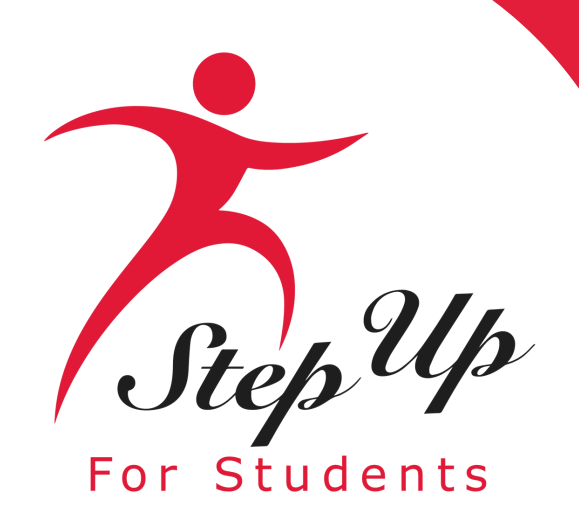

| n de Estudiantes                                                                                                    | Información del Estudiante                                                                                                    |                                                                | Información del Guardián                                                  |               | O Resumen                              |           |
|----------------------------------------------------------------------------------------------------|----------------------------------------------------------------------------------------------------|----------------------------------------------------------------|---------------------------------------------------------------------------|---------------|----------------------------------------|-----------|
| 4-2025 Solicitud del<br>mación del Estudiante<br>vor complete la información siguien                                                                                                    | Estipendio de Transporte                                                                                                    |                                                                |                                                                           |               |                                        |           |
| 1. Bubble Yum                                                                                                    |                                                                                                    |                                                                |                                                                           |               |                                        | Ē         |
| Por favor revise la información a cor                                                                                                    | ntinuación. Si alguna información es incorrecta, po                                                                                                    | ır favor vaya a <u>N</u>                                       | <mark>fis Estudiantes</mark> para actualizarla.                           |               |                                        |           |
| rimer Nombre                                                                                                    | Segundo Nombre                                                                                                    |                                                                | Apellido                                                                  |               | Sufijo                                 |           |
| Bubble                                                                                                    | Ingrese el Segundo Nombre                                                                                                    |                                                                | Yum                                                                       |               | Seleccione                             | ~         |
| echa de Nacimiento                                                                                                    | Sexo                                                                                                    |                                                                | Etnicidad                                                                 |               | Raza                                   |           |
| 06/28/2011                                                                                                    | MASCULINO                                                                                                    | ~                                                              | No es Hispano o Latino                                                    | ~             | Negro o Afroamericano+1                |           |
| Relación al Guardián*                                                                                                    |                                                                                                    |                                                                |                                                                           |               |                                        |           |
| Hija                                                                                                    | ~                                                                                                    |                                                                |                                                                           |               |                                        |           |
| nformación de Escuela Asig                                                                                                    | jnada ()                                                                                                    |                                                                |                                                                           |               |                                        |           |
| Año escolar                                                                                                    | Condado *                                                                                                    |                                                                | NOMBRE DE LA ESCUELA *                                                    |               |                                        |           |
| 2024-2025                                                                                                    | Alachua                                                                                                    | ~                                                              | FRANK E. BRIGHAM ACADEMY                                                  | × •           |                                        |           |
| Por favor cargue un informe de prog<br>argados deben incluir nombre del d<br>Requisitos de Carga de Archivo<br>• Por favor asegúrese de que l<br>• Si está cargando más de la<br>• Cada archivo no puede super<br>• Tipos de archivos aceptados: | in Requerida*<br>preso (progress report), boleto de calificaciones (re<br>estudiante, nombre de escuela, dirección de escue<br>s<br>os archivos que cargue <b>no estén</b> protegidos con c<br>rchivo, puede cargar hasta 5 archivos como máxin<br>rar 5MB.<br>ipea. liog. png. PDF | eport card), u otr<br>sla, año escolar, '<br>ontraseña.<br>no. | ra documentación para verificar la inscr<br>y comprobante de inscripción. | ripción de su | estudiante en su escuela actual. Los d | ocumentos |
| lipo de documentación*(Puedes ca                                                                                                    | rgar hasta 5 archivos)                                                                                                    |                                                                |                                                                           |               |                                        |           |
|                                                                                                    | nto SUBIR                                                                                                    |                                                                |                                                                           |               |                                        |           |
| Introduzca el nombre del docume                                                                                                    |                                                                                                    |                                                                |                                                                           |               |                                        |           |
| Introduzca el nombre del documen                                                                                                    |                                                                                                    |                                                                |                                                                           |               |                                        |           |

La información del estudiante se completará automáticamente en función de la información ingresada en el perfil del estudiante.

Si los perfiles de los estudiantes no tienen una selección para "Relación al Guardián", este campo estará habilitado y requerido aquí.

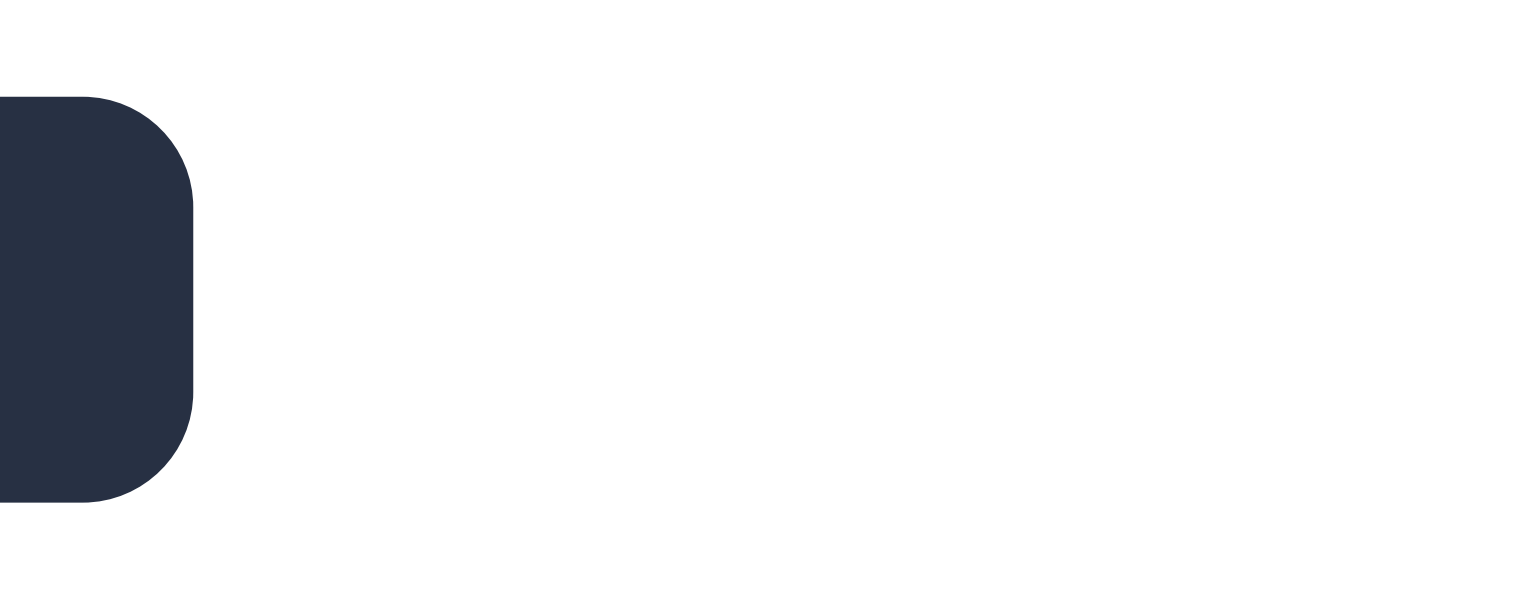

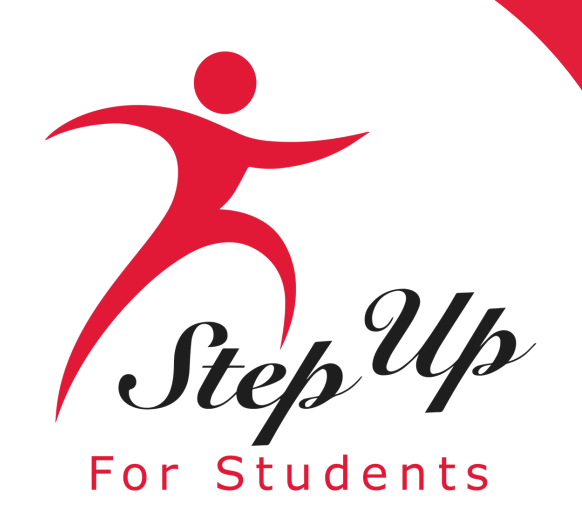

| n de Estudiantes                                                                                          | Información del Estudiante                                                                                    |                                       | O Información del Guardián                                                     |            | Resumen                    |     |  |
|----------------------------------------------------------------------------------------------------|----------------------------------------------------------------------------------------------------|---------------------------------------|--------------------------------------------------------------------------------|------------|----------------------------|-----|--|
| 4-2025 Solicitud de<br>mación del Estudiante<br>vor complete la información sigu<br>AGREGAR UN ESTUDIANTE | el Estipendio de Transporte                                                                                   |                                       |                                                                                |            |                            |     |  |
| 1. Bubble Yum                                                                                             |                                                                                                    |                                       |                                                                                |            |                            | Ē   |  |
| Por favor revise la información a                                                                         | continuación. Si alguna información es incorrecta, po                                                         | r favor vaya a <u>N</u>               | <mark>fis Estudiantes</mark> para actualizarla.                                |            |                            |     |  |
| Primer Nombre                                                                                             | Segundo Nombre                                                                                                |                                       | Apellido                                                                       |            | Sufijo                     |     |  |
| Bubble                                                                                                    | Ingrese el Segundo Nombre                                                                                     |                                       | Yum                                                                            |            | Seleccione                 | ~   |  |
| echa de Nacimiento                                                                                        | Sexo                                                                                                    |                                       | Etnicidad                                                                      |            | Raza                       |     |  |
| 06/28/2011                                                                                                | MASCULINO                                                                                                    | ~                                     | No es Hispano o Latino                                                         | ~          | Negro o Afroamericano+1    |     |  |
| Relación al Guardián*                                                                                     |                                                                                                    |                                       |                                                                                |            |                            |     |  |
| Hija                                                                                                    | ~                                                                                                    |                                       |                                                                                |            |                            |     |  |
| nformación de Escuela In                                                                                  | scrita ()                                                                                                    |                                       |                                                                                |            |                            |     |  |
| Año escolar                                                                                               | Condado *                                                                                                    |                                       | NOMBRE DE LA ESCUELA*                                                          |            | Nivel de Grado 2024-2025 * |     |  |
| 2024-2025                                                                                                 | Alachua                                                                                                    | ~                                     | CYPRESS JUNCTION MONTESSORI                                                    | × 🗸        | C 1                        |     |  |
|                                                                                                    |                                                                                                    |                                       |                                                                                |            | Seleccione                 | ~ _ |  |
| nformación de Escuela A                                                                                   | signada ()                                                                                                    |                                       |                                                                                |            | Seleccione                 |     |  |
| Año escolar                                                                                               | Condado *                                                                                                    |                                       | NOMBRE DE LA ESCUELA *                                                         |            | Kindergerten               |     |  |
| 2024-2025                                                                                                 | Alachua                                                                                                    | ~                                     | FRANK E. BRIGHAM ACADEMY                                                       | < 🗸        | Kindergarten               |     |  |
|                                                                                                    |                                                                                                    |                                       |                                                                                |            | 01                         |     |  |
| Decumentación de Incerin                                                                                  | sián Poquerida*                                                                                               |                                       |                                                                                |            | 02                         |     |  |
| ocumentación de inscrip                                                                                   |                                                                                                    |                                       | ······································                                         |            | 02                         |     |  |
| 'or tavor cargue un informe de p<br>argados deben incluir nombre d                                        | rogreso (progress report), boleto de cauncaciones (r<br>lel estudiante, nombre de escuela, dirección de escue | eport card), u ot<br>la, año escolar, | ra documentación para verificar la inscripció<br>y comprobante de inscripción. | or je su e | 03                         |     |  |
|                                                                                                    |                                                                                                    |                                       |                                                                                | -          | 04                         |     |  |
| Requisitos de Carga de Arch                                                                               | <b>ivos</b><br>Je los archivos que carque <b>no están</b> protegidos con o                                    | ontraseña                             |                                                                                |            | 05                         |     |  |
| <ul> <li>Si está cargando más de 2</li> </ul>                                                             | 1 archivo, puede cargar hasta 5 archivos como máxim                                                           | 0.                                    |                                                                                |            |                            |     |  |
| <ul> <li>Cada archivo no puede su</li> <li>Tipos de archivos aceptad</li> </ul>                           | iperar 5MB.<br>los: jpeg, jpg, png, PDF                                                                       |                                       |                                                                                |            | 06                         |     |  |
|                                                                                                    |                                                                                                    |                                       |                                                                                |            | 07                         |     |  |
| lipo de documentación*(Puedes                                                                             | cargar hasta 5 archivos)                                                                                      |                                       |                                                                                |            | 08                         |     |  |
| Introduzca el nombre del docu                                                                             | mento SUBIR                                                                                                   |                                       |                                                                                |            |                            |     |  |
| Borrar ABC.PNG                                                                                            |                                                                                                    |                                       |                                                                                | L          |                            |     |  |
|                                                                                                    |                                                                                                    |                                       |                                                                                |            |                            |     |  |

# para el estipendio.

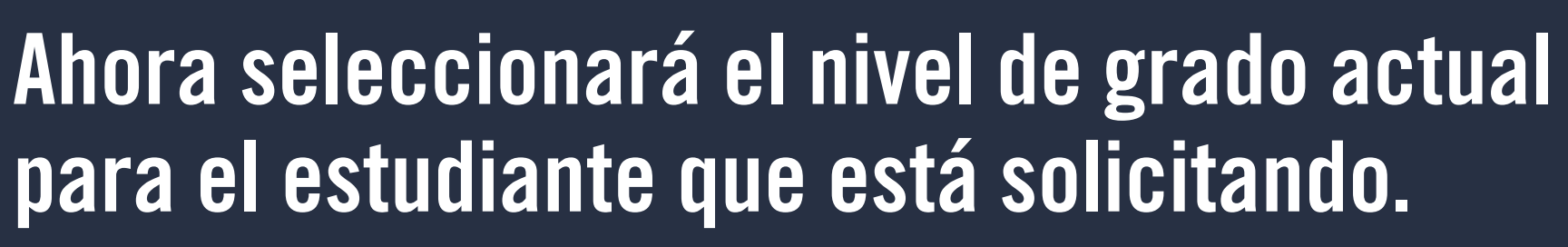

Un recordatorio, solo los estudiantes desde Kindergarten hasta 8vo grado son elegibles

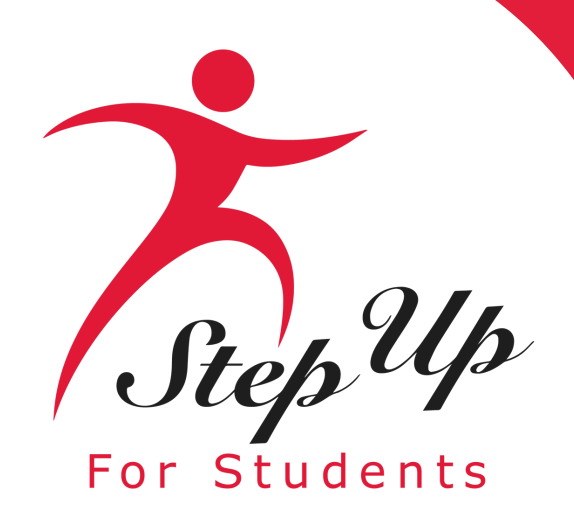

### Información de Escuela Inscrita

Elija el condado en el desplegable de la escuela pública en la que está inscrito su estudiante.

A continuación, elija la escuela en la que <u>está</u> inscrito su estudiante en el cuadro desplegable 'Nombre de la Escuela'.

Las escuelas públicas pueden incluir escuelas magnet, escuelas chárter y escuelas laboratorio. Los estudiantes inscritos en la escuela virtual no son elegibles.

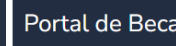

Selección de Estudi

2024-2025 Información de Por favor complet

🛈 AGREGAR U

1. Bubble Por favor re

Primer Nom

Bubble Fecha de Na

06/28/201 Relación al (

Informaci

2024-202

Informaci

Año escola

2024-202

Documen

Por favor ca cargados de

 Por fa Si est Cada Tipos Tipo de documentación\*(Puedes cargar hasta 5 archivos)

Borrar ABC.PNG

2. Hubba Bubba

|                                                    |                                                                                          |                                                                                                    |                                                           | 6     |
|----------------------------------------------------|------------------------------------------------------------------------------------------|----------------------------------------------------------------------------------------------------|-----------------------------------------------------------|-------|
|                                                    |                                                                                          |                                                                                                    |                                                           |       |
|                                                    | Información del Estudiante                                                               | O Información del Guardián                                                                                             | Resumen                                                   |       |
|                                                    |                                                                                          |                                                                                                    |                                                           |       |
| olicitud del Estiper                               | idio de Transporte                                                                       |                                                                                                    |                                                           |       |
| información siguiente para cada                    | estudiante.                                                                              |                                                                                                    |                                                           |       |
| TIDIANTE                                           |                                                                                          |                                                                                                    |                                                           |       |
| ODIANIL                                            |                                                                                          |                                                                                                    |                                                           |       |
| um                                                 |                                                                                          |                                                                                                    |                                                           | Ŵ     |
|                                                    | i alguna información es incorrecta, nor favor vava                                       | a <u>Mis Estudiantes</u> para actualizarla.                                                                            |                                                           |       |
| la información a continuación. Si                  | auguna información es incorrecta, por favor vaya                                         |                                                                                                    |                                                           |       |
| la informacion a continuacion. S                   | Segundo Nombre                                                                           | Apellido                                                                                                    | Sufijo                                                    |       |
| la informacion a continuacion. S                   | Segundo Nombre                                                                           | Apellido<br>Yum                                                                                                    | Sufijo<br>Seleccione                                      | ~     |
| ia información a continuación. S                   | Segundo Nombre<br>Ingrese el Segundo Nombre<br>Sexo                                      | Apellido<br>Yum<br>Etnicidad                                                                                           | Sufijo<br>Seleccione<br>Raza                              | ~     |
| ia información a continuación. S                   | Segundo Nombre Ingrese el Segundo Nombre Sexo MASCULINO                                  | Apellido<br>Yum<br>Etnicidad<br>Y No es Hispano o Latino                                                               | Sufijo<br>Seleccione<br>Raza<br>Negro o Afroamericano+1   | ~     |
| iento<br>rdián*                                    | Segundo Nombre<br>Ingrese el Segundo Nombre<br>Sexo<br>MASCULINO                         | Apellido<br>Yum<br>Etnicidad<br>V No es Hispano o Latino                                                               | Sufijo<br>Seleccione<br>Raza<br>V Negro o Afroamericano+1 | ~     |
| iento<br>rdián*                                    | Segundo Nombre<br>Ingrese el Segundo Nombre<br>Sexo<br>MASCULINO                         | Apellido<br>Yum<br>Etnicidad<br>Y No es Hispano o Latino                                                               | Sufijo<br>Seleccione<br>Raza<br>Negro o Afroamericano+1   | ~     |
| iento<br>rdián*                                    | Segundo Nombre<br>Ingrese el Segundo Nombre<br>Sexo<br>MASCULINO                         | Apellido<br>Yum<br>Etnicidad<br>V No es Hispano o Latino V                                                             | Sufijo<br>Seleccione<br>Raza<br>* Negro o Afroamericano+1 | ×     |
| iento<br>rdián*<br>de Escuela Inscrita ①           | Segundo Nombre<br>Ingrese el Segundo Nombre<br>Sexo<br>MASCULINO                         | Apellido<br>Yum<br>Etnicidad<br>Y No es Hispano o Latino                                                               | Sufijo<br>Seleccione<br>Raza<br>Negro o Afroamericano+1   | •     |
| iento<br>rdián*<br>de Escuela Inscrita ①           | Segundo Nombre<br>Ingrese el Segundo Nombre<br>Sexo<br>MASCULINO                         | Apellido<br>Yum<br>Etnicidad<br>V No es Hispano o Latino v                                                             | Sufijo<br>Seleccione<br>Raza<br>Negro o Afroamericano+1   | ~     |
| iento<br>rdián*<br>de Escuela Inscrita ①           | Segundo Nombre<br>Ingrese el Segundo Nombre<br>Sexo<br>MASCULINO<br>Condado *<br>Alachua | Apellido<br>Yum<br>Etnicidad<br>No es Hispano o Latino ~<br>NOMBRE DE LA ESCUELA*<br>CYPRESS JUNCTION MONTESSORI X ~   | Sufijo<br>Seleccione<br>Raza<br>Negro o Afroamericano+1   | v<br> |
| iento<br>rdián*<br>de Escuela Inscrita ①           | Segundo Nombre<br>Ingrese el Segundo Nombre<br>Sexo<br>MASCULINO<br>Condado *<br>Alachua | Apellido Yum Etnicidad No es Hispano o Latino NOMBRE DE LA ESCUELA* CYPRESS JUNCTION MONTESSORI X V                    | Sufijo<br>Seleccione<br>Raza<br>V Negro o Afroamericano+1 | *     |
| iento ide Escuela Inscrita ① de Escuela Asignada ① | Segundo Nombre<br>Ingrese el Segundo Nombre<br>Sexo<br>MASCULINO<br>Condado •<br>Alachua | Apellido<br>Yum<br>Etnicidad<br>V No es Hispano o Latino V<br>NomBRE DE LA ESCUELA*<br>CYPRESS JUNCTION MONTESSORI X V | Sufijo<br>Seleccione<br>Raza<br>Negro o Afroamericano+1   | ×     |

Introduzca el nombre del documento

SUBIR

俞

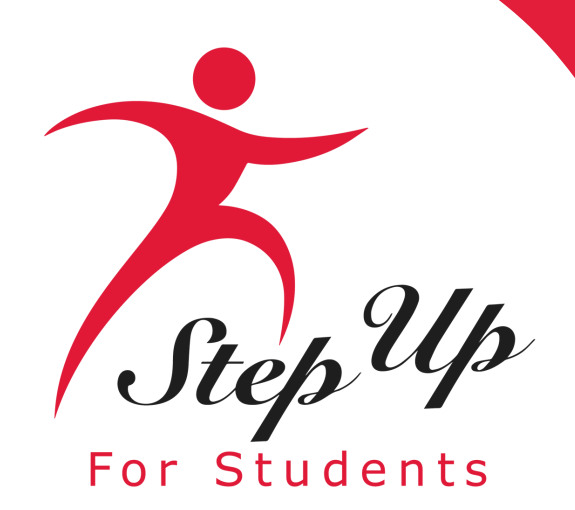

### Portal de Beca

Selección de Estudian

### 2024-2025

Por favor complet

### 🕀 AGREGAR U

- A 1. Bubbl
   Por favor region
- Primer Nomb
- Bubble
- Fecha de Naci 06/28/2011
- Relación al G Hija

### Informació

- Año escolar 2024-202
- .....
- Informació
- 2024-2025
- Document
- Por favor car cargados deb
- Requisito Por fa Si esta Cada Tipos
- Introduzca
- ✓ 2. Hubba

### Información de Escuela Asignada

Seleccione el condado de la escuela a la que <u>está asignado</u> su estudiante (la escuela asignada a su domicilio) y elija el nombre de la escuela en la lista desplegable.

|                                    |                                                       |              |                                                          |                                          | G        |
|------------------------------------|-------------------------------------------------------|--------------|----------------------------------------------------------|------------------------------------------|----------|
|                                    |                                                       |              |                                                          |                                          | 4        |
|                                    | Información del Estudiante                            |              | 🔵 Información del Guardián                               | Resumen                                  |          |
|                                    |                                                       |              |                                                          |                                          |          |
| citud del E                        | stinendio de Transporte                               |              |                                                          |                                          |          |
| Idianto                            | scipendio de Transporte                               |              |                                                          |                                          |          |
| ormación siguiente                 | para cada estudiante.                                 |              |                                                          |                                          |          |
| Sindeloir Sigulerite               |                                                       |              |                                                          |                                          |          |
|                                    |                                                       |              |                                                          |                                          |          |
| ANTE                               |                                                       |              |                                                          |                                          |          |
|                                    |                                                       |              |                                                          |                                          | <u> </u> |
|                                    |                                                       |              |                                                          |                                          | Ī        |
| nformación a contir                | nuación. Si alguna información es incorrecta, por fav | or vava a Mi | s Estudiantes para actualizarla.                         |                                          |          |
|                                    |                                                       |              |                                                          |                                          |          |
|                                    | Segundo Nombre                                        |              | Apellido                                                 | Sufijo                                   |          |
|                                    | Ingrese el Segundo Nombre                             |              | Yum                                                      | Seleccione                               | ~        |
| :0                                 | Sexo                                                  |              | Etnicidad                                                | Raza                                     |          |
|                                    | MASCULINO                                             | ~            | No es Hispano o Latino 🗸 🗸 🗸                             | Negro o Afroamericano+1                  |          |
| n*                                 |                                                       |              |                                                          |                                          |          |
|                                    | *                                                     |              |                                                          |                                          |          |
|                                    |                                                       |              |                                                          |                                          |          |
|                                    |                                                       |              |                                                          |                                          |          |
|                                    |                                                       |              |                                                          |                                          |          |
|                                    |                                                       |              |                                                          |                                          |          |
| Escuela Inscrita                   | a ()                                                  |              |                                                          |                                          |          |
| Escuela Inscrita                   | a ①                                                   |              | NOMBRE DE LA ESCUELA*                                    | Nivel de Grado 2024-2025 *               |          |
| Escuela Inscrita                   | a ①<br>Condado *                                      | ~            |                                                          | Nivel de Grado 2024-2025 *               | ~        |
| Escuela Inscrita                   | a ①<br>Condado •<br>Alachua                           | ~            | NOMBRE DE LA ESCUELA*                                    | Nivel de Grado 2024-2025 *<br>Seleccione | ~        |
| Escuela Inscrita                   | a ①<br>Condado *<br>Alachua                           | ~            | NOMBRE DE LA ESCUELA*                                    | Nivel de Grado 2024-2025 *<br>Seleccione | ~        |
| Escuela Inscrita<br>Escuela Asigna | a ①<br>Condado *<br>Atachua<br>ada ①                  | <b>~</b>     | NOMBRE DE LA ESCUELA*                                    | Nivel de Grado 2024-2025 *<br>Seleccione | ×        |
| Escuela Inscrita<br>Escuela Asigna | a ()<br>Condado *<br>Alachua<br>ada ()<br>Condado *   | ~            |                                                          | Nivel de Grado 2024-2025 *<br>Seleccione | ~        |
| Escuela Inscrita<br>Escuela Asigna | a ()<br>Condado *<br>Alachua<br>ada ()<br>Condado *   | ~ )          | NOMBRE DE LA ESCUELA*<br>CYPRESS JUNCTION MONTESSORI X V | Nivel de Grado 2024-2025 *<br>Seleccione | ~        |

| s <b>de Carga de Archivos</b><br>vor asegúrese de que los archivos que cargue <b>no estén</b> protegidos con contraseña.<br>á cargando más de 1 archivo, puede cargar hasta 5 archivos como máximo.<br>archivo no puede superar 5MB.<br>de archivos aceptados: jpeg, jpg, png, PDF |   |
|----------------------------------------------------------------------------------------------------|---|
| mentación*(Puedes cargar hasta 5 archivos)                                                                                                    |   |
| el nombre del documento SUBIR                                                                                                    |   |
| C.PNG                                                                                                    |   |
|                                                                                                    |   |
| Bubba                                                                                                    | Î |
|                                                                                                    |   |
|                                                                                                    |   |

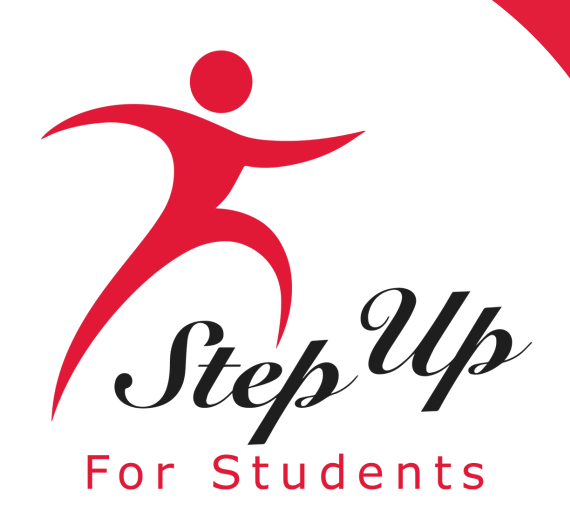

### Documentación de Inscripción Reguerida\*

Por favor cargue un informe de progreso (progress report), boleto de calificaciones (report card), u otra documentación para verificar la inscripción de su estudiante en su escuela actual. Los documentos cargados deben incluir nombre del estudiante, nombre de escuela, dirección de escuela, año escolar, y comprobante de inscripción.

### Requisitos de Carga de Archivos

- Por favor asegúrese de que los archivos que cargue no estén protegidos con contraseña.
- Si está cargando más de 1 archivo, puede cargar hasta 5 archivos como máximo.
- Cada archivo no puede superar 5MB.
- Tipos de archivos aceptados: jpeg, jpg, png, PDF

Tipo de documentación\*(Puedes cargar hasta 5 archivos)

Introduzca el nombre del documento

SUBIR

ABC.PNG Borrar

- Una copia impresa o una captura de pantalla del portal de calificaciones en línea del estudiante
- Una carta de la escuela que incluya el nombre del estudiante, el nombre de la escuela y las fechas del trimestre.
- Una copia de la boleta de calificaciones (report card) de su estudiante (si lo recibió)

\*Cualquier documento cargado debe incluir el nombre del estudiante, nombre de la escuela, dirección de la escuela, año escolar y comprobante de inscripción.

Para los estudiantes en el Estipendio de Transporte, el guardián debe cargar una boleta de calificaciones o puntajes de prueba para verificar su inscripción en su escuela actual.

- Los documentos aceptables incluyen:
  - Una copia del informe de progreso (progress report) de su estudiante

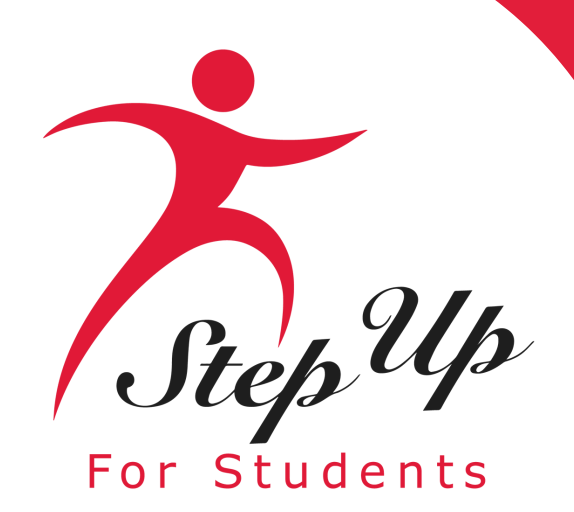

Una vez que el documento se haya cargado correctamente, su nombre debería aparecer en la pantalla como se indica aquí.

Por favor asegúrese que el archivo cargado no esté protegido con contraseña. No podremos aceptar un documento que esté protegido con contraseña.

### Documentación de Inscripción Reguerida\*

Por favor cargue un informe de progreso (progress report), boleto de calificaciones (report card), u otra documentación para verificar la inscripción de su estudiante en su escuela actual. Los documentos cargados deben incluir nombre del estudiante, nombre de escuela, dirección de escuela, año escolar, y comprobante de inscripción.

### Requisitos de Carga de Archivos

- Cada archivo no puede superar 5MB.
- Tipos de archivos aceptados: jpeg, jpg, png, PDF

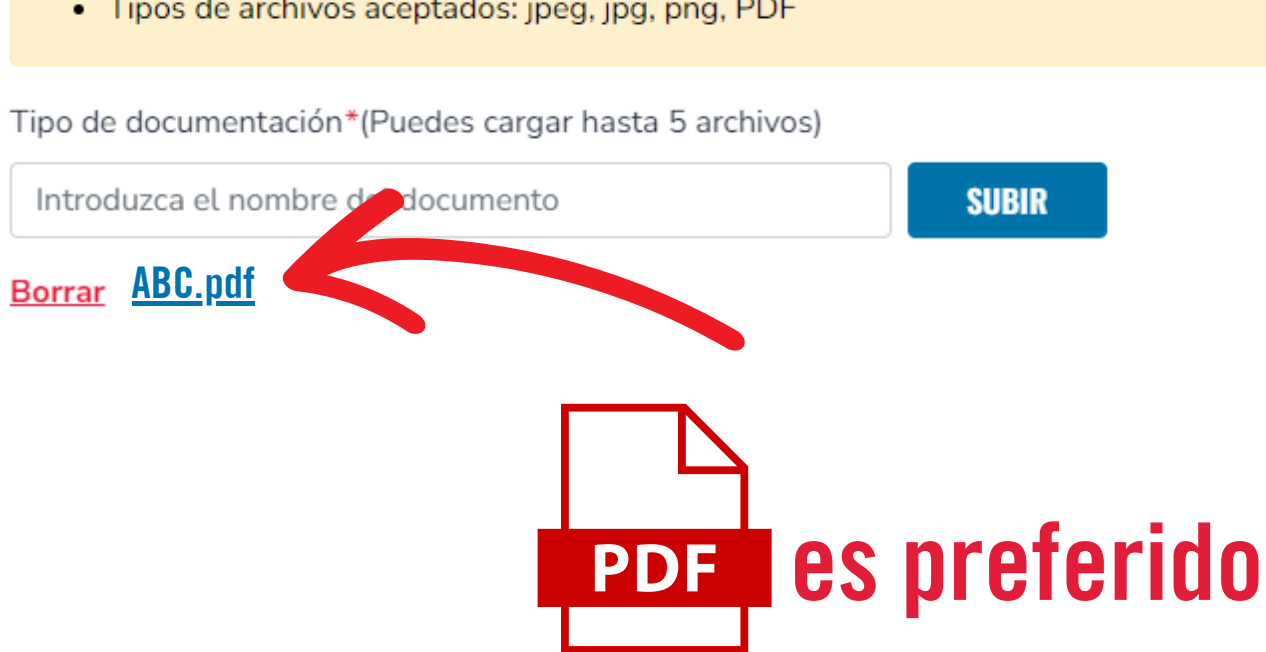

 Por favor asegúrese de que los archivos que cargue no estén protegidos con contraseña. Si está cargando más de 1 archivo, puede cargar hasta 5 archivos como máximo.

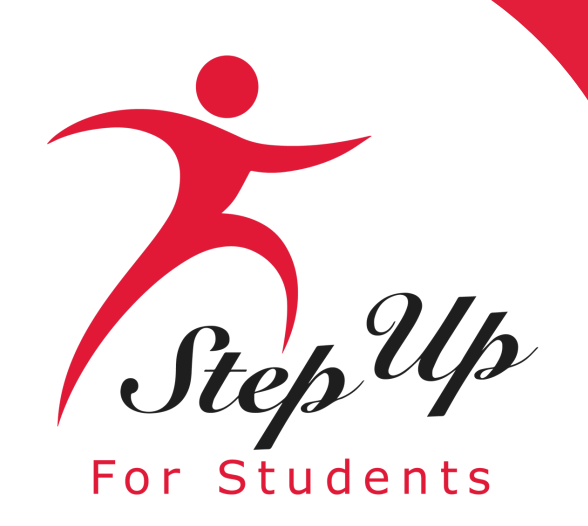

| on de Estudiantes                                                                                                    | Información del Estudiante                                                                                                    |                                                        | Información del Guardián                                                          | O Resumen                                   |            |
|----------------------------------------------------------------------------------------------------|----------------------------------------------------------------------------------------------------|--------------------------------------------------------|-----------------------------------------------------------------------------------|---------------------------------------------|------------|
| 24-2025 Solicitud de<br>rmación del Estudiante<br>Ivor complete la información sigu<br>AGREGAR UN ESTUDIANTE                                                                                                    | e <b>l Estipendio de Transporte</b><br>iente para cada estudiante.                                                                                                    |                                                        |                                                                                   |                                             |            |
| 1. Bubble Yum                                                                                                    |                                                                                                    |                                                        |                                                                                   |                                             | <b>İ</b>   |
| Por favor revise la información a                                                                                                    | continuación. Si alguna información es incorrecta, por                                                                                                    | favor vaya a M                                         | <mark>is Estudiantes</mark> para actualizarla.                                    |                                             |            |
| Primer Nombre                                                                                                    | Segundo Nombre                                                                                                    |                                                        | Apellido                                                                          | Sufijo                                      |            |
| Bubble                                                                                                    | Ingrese el Segundo Nombre                                                                                                    |                                                        | Yum                                                                               | Seleccione                                  | ~          |
| Fecha de Nacimiento                                                                                                    | Sexo                                                                                                    |                                                        | Etnicidad                                                                         | Raza                                        |            |
| 06/28/2011                                                                                                    | MASCULINO                                                                                                    | ~                                                      | No es Hispano o Latino                                                            | <ul> <li>Negro o Afroamericano+1</li> </ul> |            |
| Palasián al Cuardián*                                                                                                    |                                                                                                    |                                                        |                                                                                   |                                             |            |
|                                                                                                    | Y.                                                                                                    |                                                        |                                                                                   |                                             |            |
| T IIJa                                                                                                    |                                                                                                    |                                                        |                                                                                   |                                             |            |
| 2024-2025                                                                                                    | Alachua                                                                                                    | ~                                                      | CYPRESS JUNCTION MONTESSORI ×                                                     | ✓ Seleccione                                | ~          |
|                                                                                                    |                                                                                                    |                                                        |                                                                                   |                                             |            |
| Información de Escuela As                                                                                                    | signada (i)                                                                                                    |                                                        |                                                                                   |                                             |            |
| Año escolar                                                                                                    | Condado *                                                                                                    |                                                        | NOMBRE DE LA ESCUELA *                                                            |                                             |            |
| 2024-2025                                                                                                    | Alachua                                                                                                    | ~                                                      | FRANK E. BRIGHAM ACADEMY $\times$                                                 | ~                                           |            |
| Documentación de Inscrip<br>Por favor cargue un informe de p<br>cargados deben incluir nombre d<br>Requisitos de Carga de Archi<br>- Por favor asegúrese de qu<br>- Si está cargando más de 1<br>- Cada archivo no puede su<br>- Tinos de archivos acentad | ción Requerida*<br>rogreso (progress report), boleto de calificaciones (re<br>el estudiante, nombre de escuela, dirección de escuel<br>vos<br>le los archivos que cargue <b>no estén</b> protegidos con co<br>. archivo, puede cargar hasta 5 archivos como máximo<br>perar 5MB.<br>os ince. ino. pno. PDF | port card), u ot<br>a, año escolar,<br>ntraseña.<br>o, | ra documentación para verificar la inscripción d<br>y comprobante de inscripción. | e su estudiante en su escuela a 🔥 Los i     | documentos |
| Ties de desenante i (a 1/Desenante                                                                                                    | us. jpeg, jpg, prig. r Dr                                                                                                    |                                                        |                                                                                   |                                             |            |
| lateduras of new here del.                                                                                                    |                                                                                                    |                                                        |                                                                                   |                                             |            |
| Introduzca el nombre del docur                                                                                                    | SUBIR                                                                                                    |                                                        |                                                                                   |                                             |            |
| Borrar ABC.PNG                                                                                                    |                                                                                                    |                                                        |                                                                                   |                                             |            |
|                                                                                                    |                                                                                                    |                                                        |                                                                                   |                                             |            |

### Recuerde: ¡Asegúrese de incluir a TODOS los estudiantes elegibles en su solicitud!

Si está solicitando para múltiples estudiantes, se mostrarán en su pantalla como se indica en esta diapositiva.

Tenga en cuenta que aunque envíe solicitudes para varios estudiantes elegibles en su hogar, se otorgará solo un Estipendio de Transporte, por un monto de \$750 por hogar.

Una vez que haya finalizado el proceso para todos los estudiantes, haga clic en el botón 'continuar' para proceder.

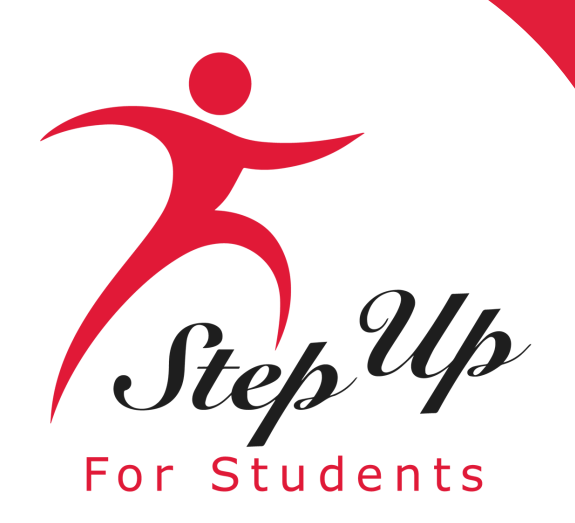

### **Estipendio de Transporte**

| Education Market Assistant | Portal de Beca                            |                                                               |                                            |                                                | 6 2       |
|----------------------------|-------------------------------------------|---------------------------------------------------------------|--------------------------------------------|------------------------------------------------|-----------|
| Página de Inicio           | Selección de Estudiantes                  | Información del Estudiante                                    | Información del Guardián                   | C Resumen                                      |           |
| Reembolsos                 | Solicitud del Estipendio de               | e Transporte 2024-2025                                        |                                            |                                                |           |
| Mis Estudiantes            | Información del Guardián                  |                                                               |                                            |                                                |           |
| Mercado                    | ▲ Guardián Primario*                      |                                                               |                                            |                                                |           |
| ) Transacciones Recientes  | Por favor revise la información a continu | uación. Si alguna información es incorrecta, por favor vaya a | Perfil y asegúrese que su información esté | actualizada para evitar demoras en el proceso. |           |
| Ayuda                      | Primer Nombre*                            | Segundo Nombre                                                | Apellido*                                  | Sufijo                                         | ×         |
|                            | neu -                                     |                                                               | Nover                                      |                                                |           |
|                            | Correo electrónico - Principal*           | Correo electrónico - Secundario                               | Teléfono - Primario*                       | Tipo de Teléfono - Primario*                   | ~         |
|                            | Jenneshinnon@madelordia.org               | ingrese et correo Etectionico Securidano                      | (077) 483-0401                             | Casa                                           | ·         |
|                            | Teléfono - Secundario                     | Tipo de Teléfono - Secundario                                 |                                            |                                                |           |
|                            | Dirección Física                          |                                                               | Línea 2 de Dirección:                      |                                                |           |
|                            | 1421 SADLER RD                            |                                                               | Suite/Apartamento (Opcional)               |                                                |           |
|                            | Ciudad:*                                  | Condado:*                                                     | Estado:*                                   | Código postal:*                                |           |
|                            | FERNANDINA BEACH                          | NASSAU                                                        | FL                                         | • 32034                                        |           |
|                            | Dirección Postal                          |                                                               |                                            |                                                |           |
|                            | Es importante asegurarse que su direcc    | ión postal es correcta, ya que se enviará un cheque a esta d  | irección si su estudiante es elegible.     |                                                |           |
|                            | Dirección:*                               |                                                               | Línea 2 de Dirección:                      |                                                |           |
|                            | 1421 SADLER RD                            |                                                               | Suite/Apartamento (Opcional)               |                                                |           |
|                            | Ciudad:*                                  | Condado:*                                                     | Estado:*                                   | Código postal:*                                |           |
|                            | FERNANDINA BEACH                          | NASSAU                                                        | FL                                         | - 32034                                        |           |
|                            |                                           |                                                               |                                            |                                                |           |
|                            |                                           |                                                               |                                            | GUARDAR COMO BORRADOR                          | CONTINUAR |

Aparecerá la pantalla 'Información del Guardián', rellenada previamente con los detalles anotados en el perfil del guardián. En esta pantalla, encontrará dos direcciones: la dirección física y dirección postal. Los cheques se enviarán por correo a la <u>Dirección Postal</u> registrada en EMA. Si la información es correcta, haga clic en 'Continuar' para proceder.

Por favor asegúrese de que las direcciones sean precisas. Si son incorrectas, utilice el botón "Guardar Como Borrador" para guardar la solicitud que ha completado. Haga clic en el icono de la persona en la esquina superior derecha de la página para realizar las ediciones necesarias en su Perfil de Guardián. Una vez realizadas las ediciones, puede volver a la solicitud y continuar.

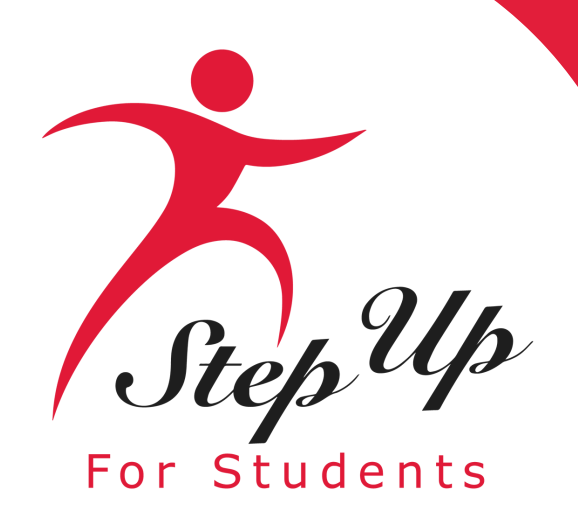

Ahora se puede ver la página de resumen. Aquí verá el 'Resumen de la Solicitud', con los estudiantes listados en la beca y la información de contacto del guardián primario.

Es momento de completar la sección 'Términos & **Condiciones para Padres/Guardianes'. Lea los** términos. Si los acepta, haga clic en el cuadro, escriba su nombre y firme electrónicamente en el cuadro azul.

1. Bubble Yum

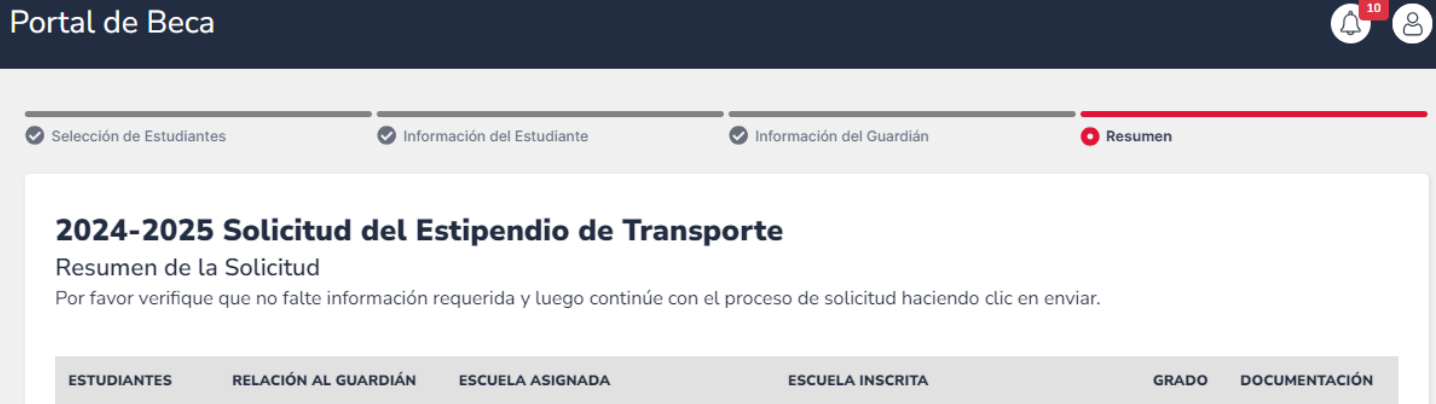

| GUARDIANES | TELÉFONO-PRIMARIO | CORREO ELECTRÓNICO-PRIMARIO | DIRECCIÓN POSTAL |
|------------|-------------------|-----------------------------|------------------|
|            |                   |                             |                  |

CYPRESS JUNCTION MONTESSOR

| Double Mint       (735) 656-5182       selah.altin@milkgitter.com       7875 AUTOMATION, TERR         CEIA, FL 33880       CEIA, FL 33880 | RA |
|----------------------------------------------------------------------------------------------------|----|
|----------------------------------------------------------------------------------------------------|----|

### Términos & Condiciones para Padres/Guardianes

### Al enviar esta solicitud de beca, bajo pena de perjurio, certifico lo siguiente:

Z El(los) estudiante(s) enumerado(s) en esta solicitud asisten a una escuela pública de Florida y están inscritos en kindergarten hasta el 8vo grado. El estipendio se puede utilizar para cubrir los costos de transporte a una escuela pública no virtual de Florida que sea diferente de la escuela a la que están asignados los estudiantes o a una escuela de investigación del desarrollo autorizada bajo s. 1002.32, Estatutos de Florida

Para que mi(s) estudiante(s) elegible(s) reciba(n) un estipendio, entiendo que debo

- Enviar una solicitud a una organización de financiación de becas elegible sin fines de lucro para el año escolar especificado y antes de la fecha límite establecida por la organización
- Proporcionar documentación necesaria para verificar la elegibilidad del estudiante para el año escolar especificado

FRANK E. BRIGHAM ACADEMY

Ser responsable del pago de todos los gastos relacionados con el transporte que excedan el monto del estipendio.

Por favor, firme aquí Firma De

Apple Smith

ABC.PNG

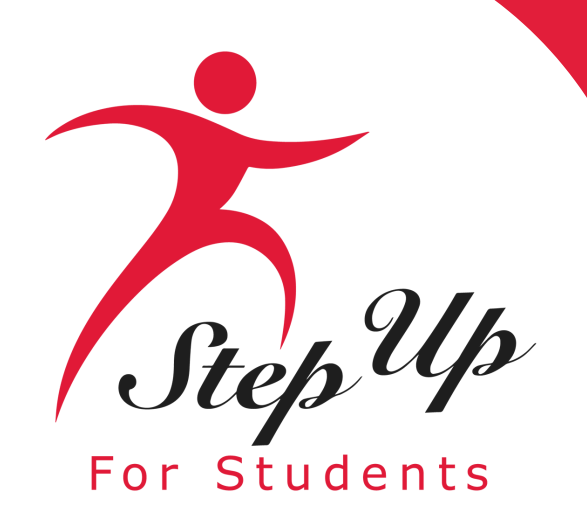

El botón 'Enviar Solicitud' ya está activo, y puede enviar su solicitud. Si necesita revisar una sección anterior en cualquier momento durante el proceso de solicitud, haga clic en 'Guardar como Borrador'. Una vez que envíe una solicitud, NO podrá volver a abrirla.

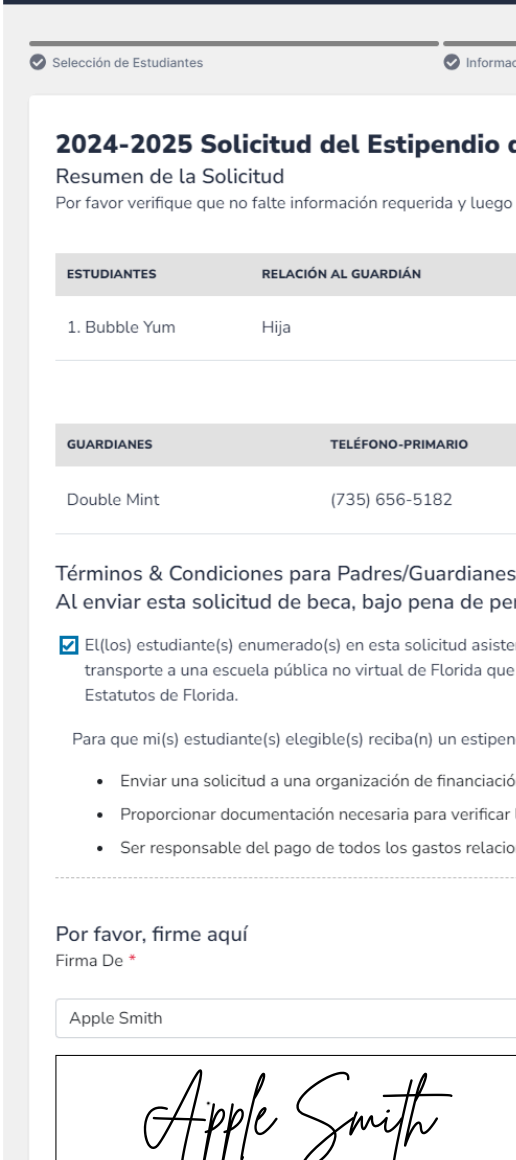

Portal de Beca

A<sup>10</sup> 8

Información del Estudiante Información del Guardiár C Resumen 2024-2025 Solicitud del Estipendio de Transporte Por favor verifique que no falte información requerida y luego continúe con el proceso de solicitud haciendo clic en envia ESCUELA ASIGNADA ESCUELA INSCRITA RELACIÓN AL GUARDIÁI FRANK E BRIGHAM ACADEM CYPRESS JUNCTION MONTESSOR 03 ABC.PNG TELÉFONO-PRIMARI CORREO ELECTRÓNICO-PRIMARI DIRECCIÓN POSTAL 7875 AUTOMATION TERRA CEIA EI (735) 656-5182 selah.altin@milkgitter.com 33880

### Al enviar esta solicitud de beca, bajo pena de perjurio, certifico lo siguiente:

Z El(los) estudiante(s) enumerado(s) en esta solicitud asisten a una escuela pública de Florida y están inscritos en kindergarten hasta el 8vo grado. El estipendio se puede utilizar para cubrir los costos de transporte a una escuela pública no virtual de Florida que sea diferente de la escuela a la que están asignados los estudiantes o a una escuela de investigación del desarrollo autorizada bajo s. 1002.32.

Para que mi(s) estudiante(s) elegible(s) reciba(n) un estipendio, entiendo que debo

Enviar una solicitud a una organización de financiación de becas elegible sin fines de lucro para el año escolar especificado y antes de la fecha límite establecida por la organización

Proporcionar documentación necesaria para verificar la elegibilidad del estudiante para el año escolar especificado

Ser responsable del pago de todos los gastos relacionados con el transporte que excedan el monto del estipendio

GUARDAR COMO E

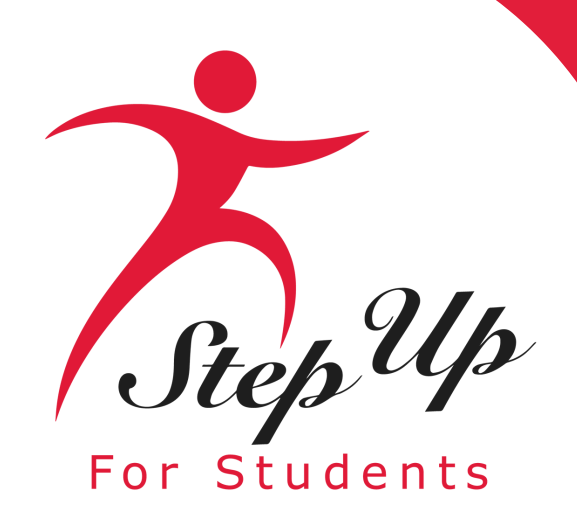

| <complex-block>And what what is have it is not the transmission of the transmission of the transm</complex-block>                                                                                                 | <b>EMA</b>                 | Scholarship Portal                                                                                                    | 6 8                                                                                       |  |  |  |
|----------------------------------------------------------------------------------------------------|----------------------------|----------------------------------------------------------------------------------------------------|-------------------------------------------------------------------------------------------|--|--|--|
| <text><text><section-header><section-header></section-header></section-header></text></text>                                                                                                    | Education Market Assistant | Student Selection Student Information                                                                                                    | ian information                                                                           |  |  |  |
| Proposed in the service of the service of the service o                                                                                                    | My Students                | 2024-2025 Transportation Stipend Application                                                                                                    |                                                                                           |  |  |  |
| Image: Image:                                                                                                    | Recent Transactions        | Please verify you have no required information missing and then continue with th                                                                                                    | e application process by clicking submit.                                                 |  |  |  |
| 1 Depter   Output 0 View   Output 0 View                                                                                                    | ietp                       | STUDENTS RELATIONSHIP TO GUARDIAN ZONED SCHOOL                                                                                                    | CURRENT SCHOOL GRADE DOCUMENTATION                                                        |  |  |  |
| Deprint       Or       Or       OF       OF       OF       OF                                                                                                    |                            | 1 Car o Daughter                                                                                                    | Grov . 04 <u>View</u>                                                                     |  |  |  |
| <text><text><text><text><text><text><text><text></text></text></text></text></text></text></text></text>                                                                                                    |                            | Daughter                                                                                                    | Oak A 08 View                                                                             |  |  |  |
| Ada Cardiana   Parent/Guara Parent/Guara Parent-Guara Parent-Guara <p< td=""><th></th><td>GUARDIANS Application Submitted</td><td>6 ADDRESS</td></p<>                                                                                                    |                            | GUARDIANS Application Submitted                                                                                                    | 6 ADDRESS                                                                                 |  |  |  |
| <text><text><text><text><text><list-item><list-item><section-header><section-header>  Parend Sugar   You motion   To the other the other</section-header></section-header></list-item></list-item></text></text></text></text></text> |                            | Congratulational Your application was successfully submitted.                                                                                                    | Springtree Road, APT B46. Jacksonville, FL 32210                                          |  |  |  |
| Dysonicitin In each order constrained in the state of the state of the state                                                                                                    |                            | Parent/Guard                                                                                                    |                                                                                           |  |  |  |
| may be used to cover costs of transportation to a Horidan constructival public school that is different from the school to which the student(s)<br>are subjected or to a developmental research school authorized under <u>s. 1002.32</u> , Florida Statutes.<br>Drum etigible school to an etigible nonprofit scholarship-funding organization for the specified school year and by the deadline<br>estatished by the organization.<br>Provide documentation necessary to verify the student's eligibility for the specified school year and by the deadline<br>estatished by the organization related expenses in excess of the amount of the stipent.<br>Provide Gournertation necessary to verify the student's eligibility for the specified school year.<br>Provide Gournertation necessary to verify the student's eligibility for the specified school year.<br>Provide Gournertation necessary to verify the student's eligibility for the specified school year.<br>Provide Gournertation necessary to verify the student's eligibility for the specified school year.<br>Provide Gournertation necessary to verify the student's eligibility for the specified school year.<br>Provide Gournertation necessary to verify the student's eligibility for the specified school year.<br>Provide Gournertation necessary to verify the student's eligibility for the specified school year.<br>Provide Gournertation necessary to verify the student's eligibility for the specified school year.<br>Provide Gourner Of*<br>Provide Gourner Of*                                |                            | The student,                                                                                                    | in kindergarten through 8th grade. The stipend                                            |  |  |  |
| <ul> <li>brunk eighble student(s) to receive a stipend, Lunderstand that I must.</li> <li>a. Submit an application to an eligible nonprofit scholarship-funding organization for the specified school year and by the deadline issue.</li> <li>b. Ovoide documentation necessary to verify the student's eligibility for the specified school year.</li> <li>b. Deresponsible for the payment of all transportation-related expenses in excess of the amount of the stipend.</li> <li>b. Deresponsible for the payment of all transportation-related expenses in excess of the amount of the stipend.</li> <li>b. Deresponsible for the payment of all transportation-related expenses in excess of the amount of the stipend.</li> <li>b. Deresponsible for the payment of all transportation-related expenses in excess of the amount of the stipend.</li> <li>b. Deresponsible for the payment of all transportation-related expenses in excess of the amount of the stipend.</li> <li>b. Deresponsible for the payment of all transportation-related expenses in excess of the amount of the stipend.</li> <li>b. Deresponsible for the payment of all transportation-related expenses in excess of the amount of the stipend.</li> <li>b. Deresponsible for the payment of all transportation-related expenses in excess of the amount of the stipend.</li> <li>b. Deresponsible for the payment of all transportation-related expenses in excess of the amount of the stipend.</li> <li>b. Deresponsible for the payment of all transportation-related expenses in excess of the amount of the stipend.</li> <li>b. Deresponsible for the payment of all transportation-related expenses in excess of the amount of the stipend.</li> <li>b. Deresponsible for the payment of all transportation-related expenses in excess of the amount of the stipend.</li> <li>b. Deresponsible for the payment of all transportation-related expenses in excess of the amount of the stipend.</li> <li>b. Deresponsible for the payment of all transportation-related expenses in excess of the amount of the stipend.</li> <li>c.</li></ul>                                                                                                    |                            | may be used to cover costs of transportation to a Florida nonvirtual public so<br>are assigned or to a developmental research school authorized under <u>s. 1007</u>                                                                     | hool that is different from the school to which the student(s)<br>2.32. Florida Statutes. |  |  |  |
| established by the organization.<br>• Provide documentation necessary to verify the student's eligibility for the specified school year.<br>• Be responsible for the payment of all transportation-related expenses in excess of the amount of the stipend.<br>Please Sign Here<br>Signature Of*<br>• Comparison of the comparison of the structure of the comparison of the stipend.<br>• REDU<br>SAVE AS DRAFT                                                                                                    |                            | For my eligible student(s) to receive a stipend. I understand that I must: <ul> <li>Submit an application to an eligible nonprofit scholarship-funding organization for the specified school year and by the deadline</li> </ul>         |                                                                                           |  |  |  |
| Be responsible for the payment of all defended expenses in excess of the amount of the adjence.  Please Sign Here  Signature Of*  CCCC  RED  SAVE AS DRAFT  SUBMIT APPLICATION                                                                                                    |                            | established by the organization.  Provide documentation necessary to verify the student's eligibility for the specified school year.  Provide documentation necessary to verify the student's eligibility for the specified school year. |                                                                                           |  |  |  |
| Please Sign Here<br>Signature Of*<br>CCCCCCCCCCCCCCCCCCCCCCCCCCCCCCCCCCCC                                                                                                    |                            | De responsible for the payment or all transportation-related expenses in                                                                                                    | excess of the amount of the sopend.                                                       |  |  |  |
| Signature Of*                                                                                                    |                            | Please Sign Here                                                                                                    |                                                                                           |  |  |  |
| REDO<br>SAVE AS DRAFT SUBMIT APPLICATION                                                                                                    |                            | Signature Of*                                                                                                    |                                                                                           |  |  |  |
| REDO<br>SAVE AS DRAFT SUBMIT APPLICATION                                                                                                    |                            |                                                                                                    |                                                                                           |  |  |  |
| REDO SAVE AS DRAFT SUBMIT APPLICATION                                                                                                    |                            | al                                                                                                    |                                                                                           |  |  |  |
| SAVE AS DRAFT SUBMIT APPLICATION                                                                                                    |                            | REDO                                                                                                    |                                                                                           |  |  |  |
| SAVE AS DRAFT SUBMIT APPLICATION                                                                                                    |                            |                                                                                                    |                                                                                           |  |  |  |
|                                                                                                    |                            |                                                                                                    | SAVE AS DRAFT SUBMIT APPLICATION                                                          |  |  |  |

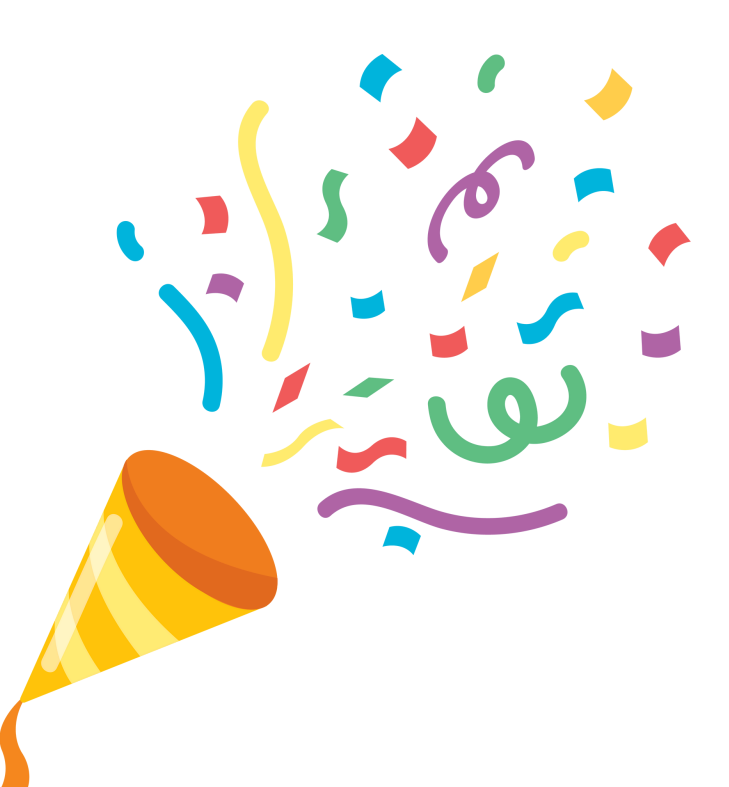

### ¡Felicitaciones! La solicitud ha sido enviada exitosamente.

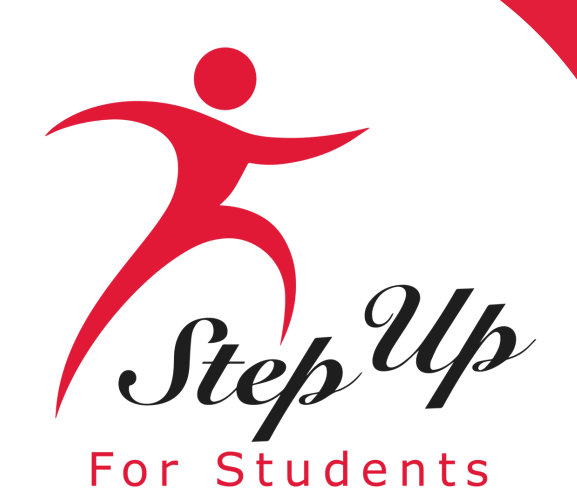

### Estado de Solicitud

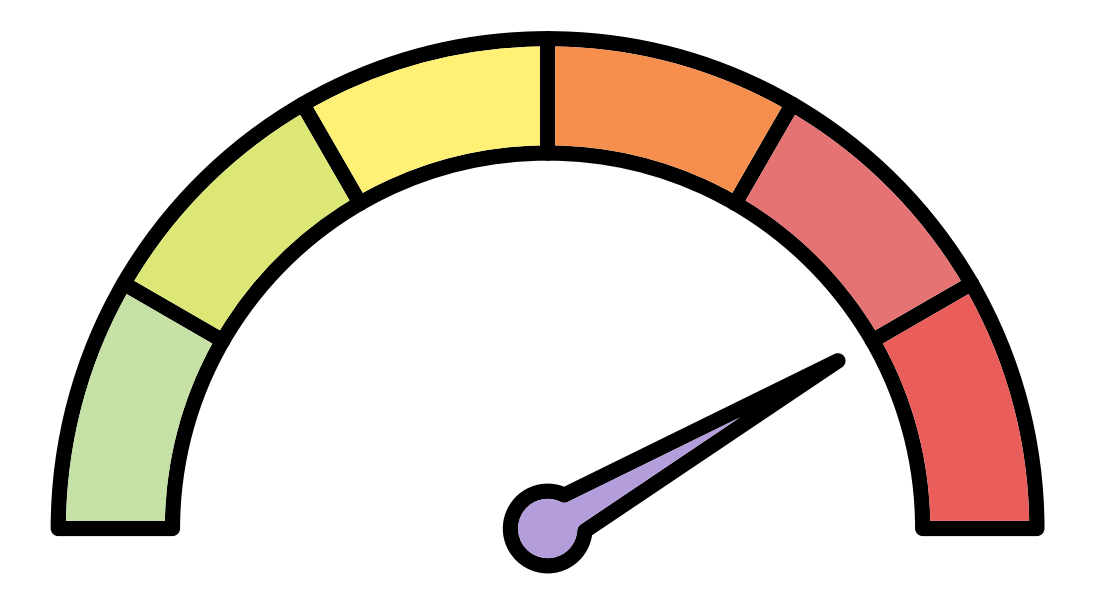

Enviado: La solicitud ha sido recibida y está bajo revisión.

<u>En Espera</u>: La solicitud no tiene la información necesaria para determinar la elegibilidad del estudiante. El padre o guardián debe enviar información o documentación adicional.

**<u>Elegible</u>: El Departamento de Educación (DOE) ha confirmado la elegibilidad del** estudiante para el programa.

Inelegible: El estudiante fue encontrado inelegible para el programa del Estipendio de Transporte y no recibirá un Estipendio. Un hogar todavía puede recibir un Estipendio si otro estudiante en el hogar fue encontrado elegible.

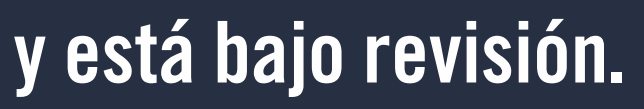

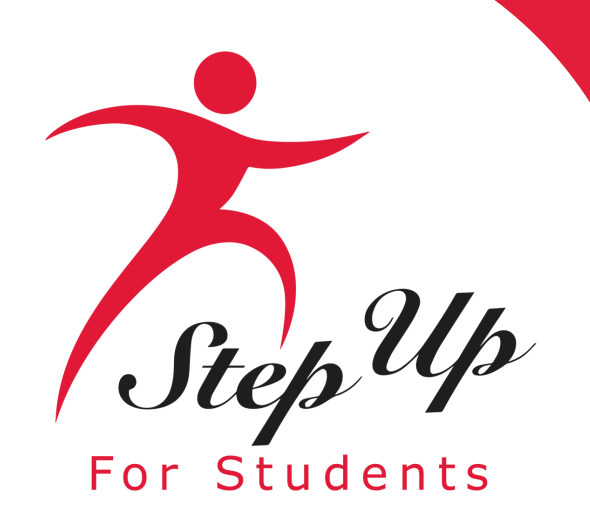

### **Step Up For Students**

# Contáctenos

lunes-viernes 8:00am-5:00pm EST

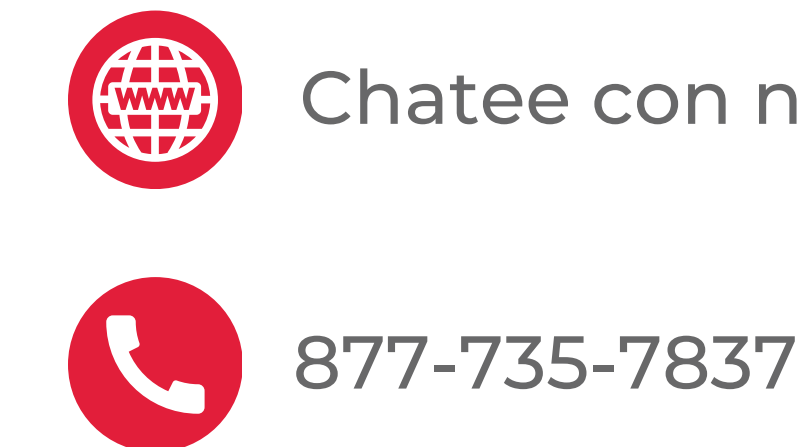

Chatee con nosotros en sufs.org

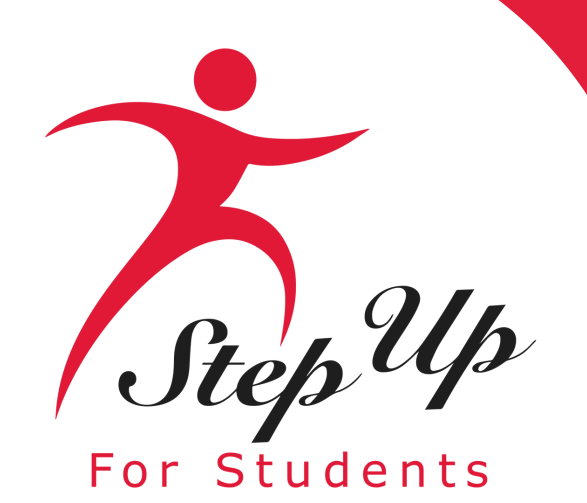

### **Step Up For Students**

# ¡Gracias por acompañarnos!

### ¡Subscríbase a nuestro canal YouTube para más recursos!